# PX Developer Version 1

# **Operating Manual**

(SCADA Interaction))

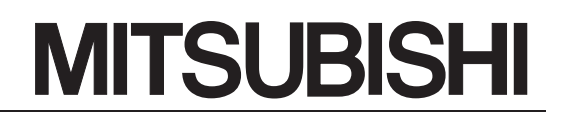

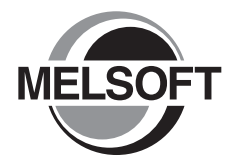

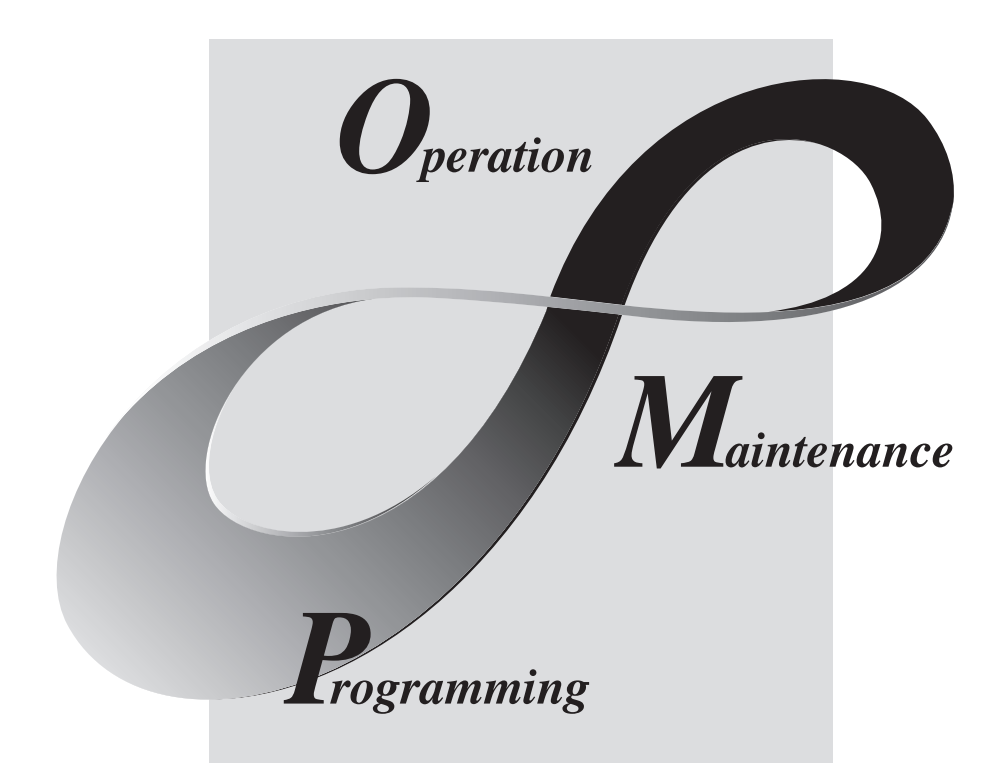

# MELSOFT Integrated FA Software

SW1D5C-FBDQ-E

# • SAFETY PRECAUTIONS •

(Always read these instructions before using this equipment.)

Before using this product, please read this manual and the relevant manuals introduced in this manual carefully and pay full attention to safety to handle the product correctly.

The instructions given in this manual are concerned with this product. For the safety instructions of the programmable controller system, please read the CPU module user's manual.

In this manual, the safety instructions are ranked as "DANGER" and "CAUTION".

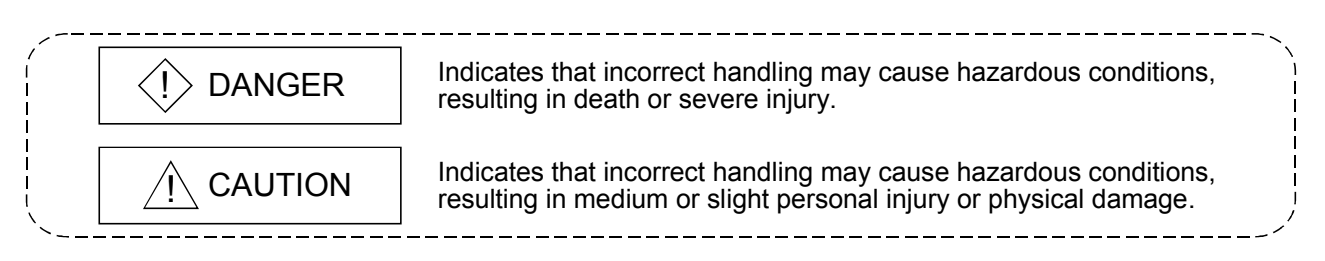

Note that the  $\triangle$ CAUTION level may lead to a serious consequence according to the circumstances. Always follow the instructions of both levels because they are important to personal safety.

Please save this manual to make it accessible when required and always forward it to the end user.

# [Startup and Maintenance Precautions]

# 

• Always read this manual carefully and ensure safety before online operation. Failure to do so may cause incorrect operation, resulting in damage to a machine or an accident.

#### REVISIONS

#### \*The manual number is given on the bottom left of the back cover.

| Print Date | * Manual Number    | Revision            |
|------------|--------------------|---------------------|
| Jun., 2008 | SH(NA)-080773ENG-A | First edition       |
| Jun., 2008 | SH(NA)-080773ENG-B | Partial corrections |
|            |                    | Appendix 3.1        |
|            |                    |                     |
|            |                    |                     |
|            |                    |                     |
|            |                    |                     |
|            |                    |                     |
|            |                    |                     |
|            |                    |                     |
|            |                    |                     |
|            |                    |                     |
|            |                    |                     |
|            |                    |                     |
|            |                    |                     |
|            |                    |                     |
|            |                    |                     |
|            |                    |                     |
|            |                    |                     |
|            |                    |                     |
|            |                    |                     |
|            |                    |                     |
|            |                    |                     |
|            |                    |                     |
|            |                    |                     |
|            |                    |                     |
|            |                    |                     |
|            |                    |                     |
|            |                    |                     |
|            |                    |                     |
|            |                    |                     |
|            |                    |                     |
|            |                    |                     |
|            |                    |                     |
|            |                    |                     |
|            | 1                  |                     |
|            |                    |                     |

Japanese Manual Version SH-080747-A

This manual confers no industrial property rights or any rights of any other kind, nor does it confer any patent licenses. Mitsubishi Electric Corporation cannot be held responsible for any problems involving industrial property rights which may occur as a result of using the contents noted in this manual.

© 2008 MITSUBISHI ELECTRIC CORPORATION

#### INTRODUCTION

Thank you for choosing the Mitsubishi MELSOFT series Integrated FA software. Read this manual and make sure you understand the functions and performance of MELSOFT series thoroughly in advance to ensure correct use.

#### CONTENTS

| SAFETY PRECAUTIONS                                                                    | A - 1             |
|---------------------------------------------------------------------------------------|-------------------|
| REVISIONS                                                                             | A - 2             |
| INTRODUCTION                                                                          | A - 3             |
| CONTENTS                                                                              | A - 3             |
| MANUALS                                                                               | A - 5             |
| HOW TO USE THIS MANUAL                                                                | A - 6             |
| MANUAL ORGANIZATION                                                                   | A - 8             |
| GENERIC TERMS, ABBREVIATIONS, AND TERMS                                               | A-9               |
| 1. OVERVIEW                                                                           | 1- 1 to 1- 4      |
| 1.1 Overview                                                                          |                   |
| 1.2 Features                                                                          | 1- 1              |
| 2. SYSTEM CONFIGURATION                                                               | 2- 1 to 2- 2      |
| 2.1 System Configuration                                                              | 2- 1              |
| 2.2 Software Configuration                                                            |                   |
| 2.3 Operating Environment                                                             | 2- 2              |
| 3. BASIC OPERATION                                                                    | 3- 1 to 3-20      |
| 3.1 Operating Procedures for Monitoring on InTouch                                    | 3- 1              |
| 3.2 Operation to Communicate with InTouch using the Process Control Tag Name of PX    | Developer3-2      |
| 3.2.1 Registering access name                                                         |                   |
| 3.2.2 Defining tag source                                                             |                   |
| 3.2.3 Referring/selecting tag name                                                    |                   |
| 3.3 Operation to Use the Faceplate of PX Developer in InTouch                         | 3-10              |
| 3.3.1 Installing ActiveX control                                                      |                   |
| 3.3.2 Checking installation                                                           |                   |
| 3.3.3 Setting/pasting faceplate control                                               | 3-13              |
| 3.4 Operation to Display the Alarm Information of PX Developer on Alarm Viewer contro | l of InTouch 3-15 |
| 3.4.1 Pasting Alarm Viewer control                                                    |                   |
| 3.4.2 Setting Alarm Query                                                             |                   |
| 4. TROUBLESHOOTING                                                                    | 4- 1 to 4- 3      |

| APPENDICES                                                                                           | App- 1 to App- 3 |
|----------------------------------------------------------------------------------------------------|------------------|
| Appendix 1 Details of Dot Field Name in the Tag Name Reference Function                              | App- 1           |
| Appendix 2 Main Tag items                                                                            | Арр- 1<br>Арр- 2 |
| Appendix 3.1 Correspondence table of alarm items<br>Appendix 3.2 Correspondence table of event items | App- 2<br>App- 3 |

| IN | D | E | Х |
|----|---|---|---|
|    | ~ | _ |   |

Index- 1 to Index- 2

#### MANUALS

The following manuals are also related to this product. Refer to the following table for ordering a manual.

#### Related manuals

| Manual name                                                                                       | Manual number<br>(model code) |
|---------------------------------------------------------------------------------------------------|-------------------------------|
| PX Developer Operating Manual (Programming Tool)                                                  |                               |
| Explains FBD language programming, compilation, online operations, and debug methods with PX      | SH-080369E<br>(13JU38)        |
| Developer. (Sold separately.)                                                                     | (100000)                      |
| PX Developer Operating Manual (Monitor Tool)                                                      |                               |
| Explains the operation methods of the monitor tool and methods for monitoring and controlling DDC | SH-080370E<br>(13.IU39)       |
| processing with tag FB. (Sold separately.)                                                        | (100000)                      |
| PX Developer Programming Manual                                                                   |                               |
| Explains details of programming with PX Developer, lists of FB parts, and the PID instructions.   | SH-080371E<br>(13JW00)        |
| (Sold separately.)                                                                                | · · · /                       |

#### CAUTION

- Please note that we do not guarantee commercially available software compatible with Microsoft<sup>®</sup> Windows<sup>®</sup> Operating System introduced in this manual.
- The software copyright of this product belongs to Mitsubishi Electric Corporation.
- No contents in this manual can be reproduced or duplicated in any form or by any means without permission.
- Although we make utmost efforts, this manual may not completely follow the revisions of the software and hardware.
- In principle, this software should be purchased by one set per personal computer or by license purchase.
- This product (including this manual) can only be used under the software license agreement.
- Please note that we are not responsible for any influence resulting from operating this product (including this manual).
- The contents of this manual are subject to change without notice.

#### HOW TO USE THIS MANUAL

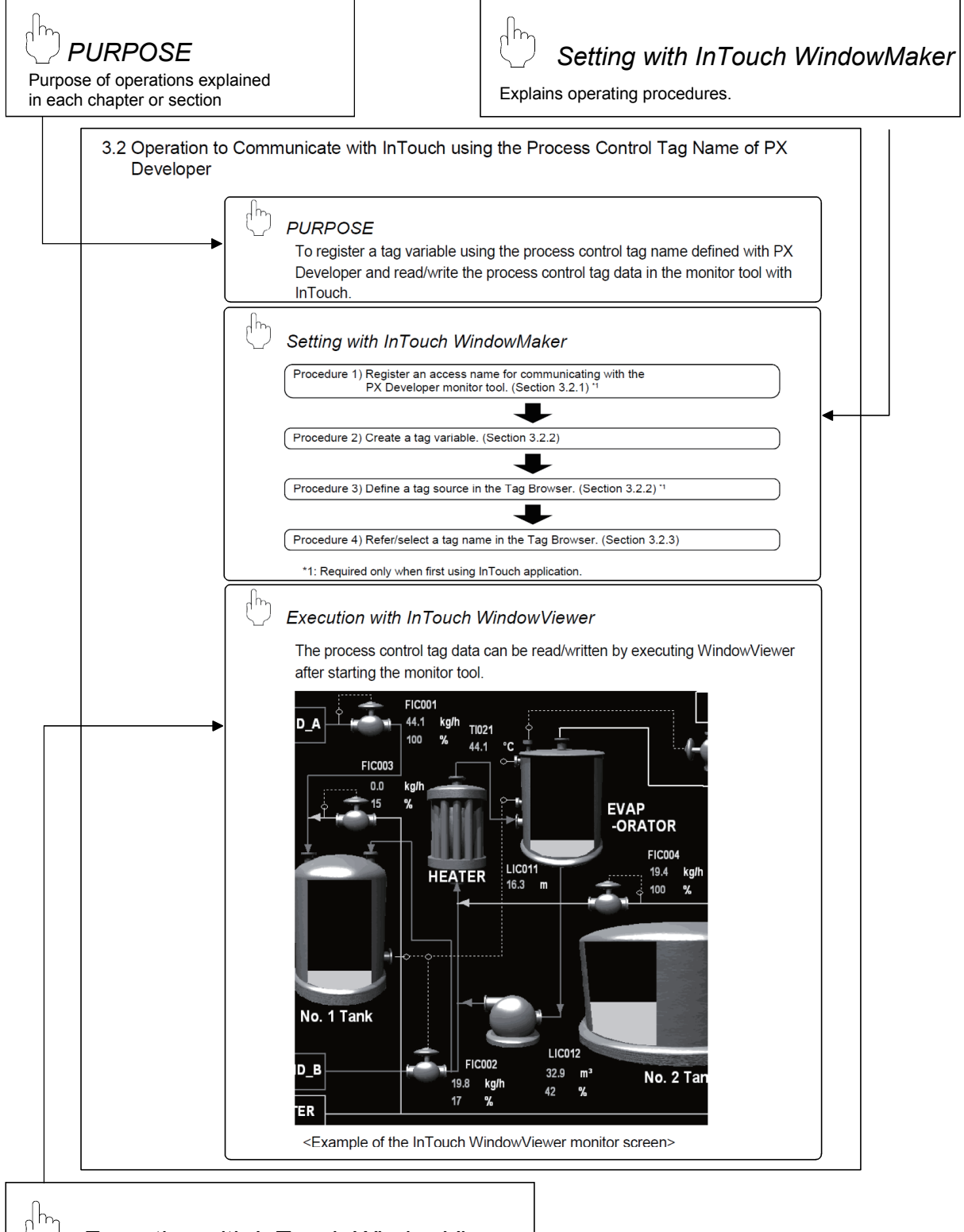

Execution with InTouch WindowViewer

Explains functions to be executed.

There are also the following types of explanations.

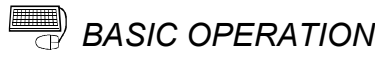

Explains operation methods.

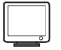

DISPLAY/SETTING SCREEN

Screen to display/set items.

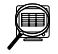

# DISPLAY/SETTING DATA

Explains items in DISPLAY/SETTING SCREEN.

POINT

Informs items to be noted and useful functions relevant to the contents in the chapter or section.

The following table explains symbols in this manual and their description.

| Symbol | Description                                                                                                    |
|--------|----------------------------------------------------------------------------------------------------|
| []     | Expresses an item in a window or dialog box, or a menu on the menu bar.<br>$[] \rightarrow [] expresses the drop-down menu.$<br>Example: [Special] $\rightarrow$ [Configure] |
| ( )    | Expresses a corresponding button.<br>Example: "Define Tag Source" button ()                                                                                                  |
|        | Expresses a command button.<br>Example: "OK" button                                                                                                    |
| << >>  | Expresses dialog box tab.<br>Example: < <general>&gt; tab</general>                                                                                                    |

#### MANUAL ORGANIZATION

This manual consists of four chapters and APPENDICES. This manual is organized assuming that the interaction function of the PX Developer monitor tool and SCADA software are utilized in the following procedure.

< Procedure for leveraging the interaction function with InTouch>

| Operating procedure 1: Using the tag name reference function,<br>assign the process control tag of PX<br>Developer to tag variable with InTouch<br>WindowMaker.                             | Reference      |
|----------------------------------------------------------------------------------------------------|----------------|
| Set an access name.                                                                                                    | Section 2.2    |
| Assign the process control tag with reference to the tag name.                                                                                                    | Section 3.2    |
| $\bigcup$                                                                                                    |                |
| Operating procedure 2: Paste a faceplate control of PX<br>Developer monitor tool with InTouch<br>WindowMaker.                                                                               | Reference      |
| Install ActiveX control.                                                                                                    | Section 3.3    |
| Paste/set a faceplate control.                                                                                                    | (Monitor Tool) |
| $\Box$                                                                                                    |                |
| Operating procedure 3: Make settings so that alarms and event<br>information of the PX Developer<br>monitor tool may be displayed on the<br>Alarm Viewer control of InTouch<br>WindowMaker. | Reference      |
| Paste/set Alarm Viewer control.                                                                                                    | Section 3.4.1  |
| Ţ                                                                                                    |                |
| Operating procedure 4: Execute InTouch WindowViewer.                                                                                                    |                |

\*For operating procedures and setting items, refer to the manual of InTouch.

#### GENERIC TERMS, ABBREVIATIONS, AND TERMS

#### The following table shows the generic terms, abbreviations, and terms in this manual.

| Generic term/abbreviation  | Description                                                                                             |
|----------------------------|----------------------------------------------------------------------------------------------------|
| PX Developer               | Abbreviation for PX Developer Version 1 (SW1D5C-FBDQ-E)                                                 |
| Programming tool           | Abbreviation for PX Developer programming tool                                                          |
| Monitor tool               | Abbreviation for PX Developer monitor tool                                                              |
| InTouch                    | Abbreviation for Wonderware <sup>®</sup> InTouch <sup>®</sup> Version 10.0                              |
|                            | Generic term for Microsoft $^{\circledast}$ Windows Vista $^{\circledast}$ Home Basic Operating System, |
|                            | Microsoft <sup>®</sup> Windows Vista <sup>®</sup> Home Premium Operating System,                        |
| Windows Vista <sup>®</sup> | Microsoft <sup>®</sup> Windows Vista <sup>®</sup> Business Operating System,                            |
|                            | Microsoft <sup>®</sup> Windows Vista <sup>®</sup> Ultimate Operating System, and                        |
|                            | Microsoft <sup>®</sup> Windows Vista <sup>®</sup> Enterprise Operating System                           |
| Personal computer          | Generic term for IBM-PC/AT-compatible personal computer                                                 |

| Term                   | Description                                                                              |  |  |  |  |
|------------------------|------------------------------------------------------------------------------------------|--|--|--|--|
| WindowMaker            | Development environment of InTouch                                                       |  |  |  |  |
| WindowViewer           | Execution environment of InTouch                                                         |  |  |  |  |
| I/O server             | Communication driver for Wonderware®                                                     |  |  |  |  |
|                        | Abbreviation for Dynamic Data Exchange                                                   |  |  |  |  |
| DDE                    | Windows <sup>®</sup> standard communication protocol to communicate between applications |  |  |  |  |
|                        | Abbreviation for Direct Digital Control                                                  |  |  |  |  |
|                        | This designates control that fulfils controller's functions with digital device.         |  |  |  |  |
|                        | Function Block Diagram language specified in IEC61131-3                                  |  |  |  |  |
| FBD                    | Programs are made by wiring specifically processed blocks, variables, and constants so   |  |  |  |  |
|                        | that they can follow a flow of data signal.                                              |  |  |  |  |
| ED                     | Abbreviation for Function Block                                                          |  |  |  |  |
| гв                     | This designates function block unit in a program.                                        |  |  |  |  |
| Too                    | Identification symbol attached to each DDC processing defined by JIS                     |  |  |  |  |
| Tay                    | This can be likened to a tag attached to process control equipment.                      |  |  |  |  |
|                        | Summarizes data attached to DDC processing indicated with a tag (process condition       |  |  |  |  |
| Tag data               | data/process status data).                                                               |  |  |  |  |
|                        | Accessing the tag data can monitor status and set conditions of the relevant DDC.        |  |  |  |  |
| Tag data item          | Each data item that makes up tag data                                                    |  |  |  |  |
| Tag FB                 | Function block works as a controller and indicator including tag data                    |  |  |  |  |
| Eccoplato              | Gauge window on which such as a controller is displayed in image format                  |  |  |  |  |
|                        | Tag data values can be operated on this window.                                          |  |  |  |  |
| SV                     | Set value                                                                                |  |  |  |  |
| PV                     | Process value                                                                            |  |  |  |  |
| MV                     | Manipulated variable                                                                     |  |  |  |  |
| Assignment information | "*.mdb" file created when compilation is executed with the programming tool              |  |  |  |  |
| detebage               | This file stores assignment information of variables for storing such as tag data and    |  |  |  |  |
| database               | device information of the CPU module.                                                    |  |  |  |  |

## 1 OVERVIEW

#### 1.1 Overview

Using the interaction function of the PX Developer monitor tool and InTouch (SCADA software manufactured by Invensys Systems, Inc.) enables a monitor tool to utilize characteristics of InTouch, friendly and great development/monitor environments, adding to the basic monitor function of itself.

This function supports the following four interaction functions.

- (1) Incorporating a faceplate control
- (2) Communication function with process control tag name
- (3) Tag name reference function of PX Developer
- (4) Alarm consolidation function

#### 1.2 Features

This section explains the main features of the four interaction functions.

(1) Using the faceplate control shortens development time taken for the monitor screen

By only pasting the faceplate control of PX Developer (ActiveX control) on the monitor screen of InTouch, the faceplate can be easily used on InTouch. This permits shortening development time taken for the monitor screen and tuning screen for the process control tag data on InTouch.

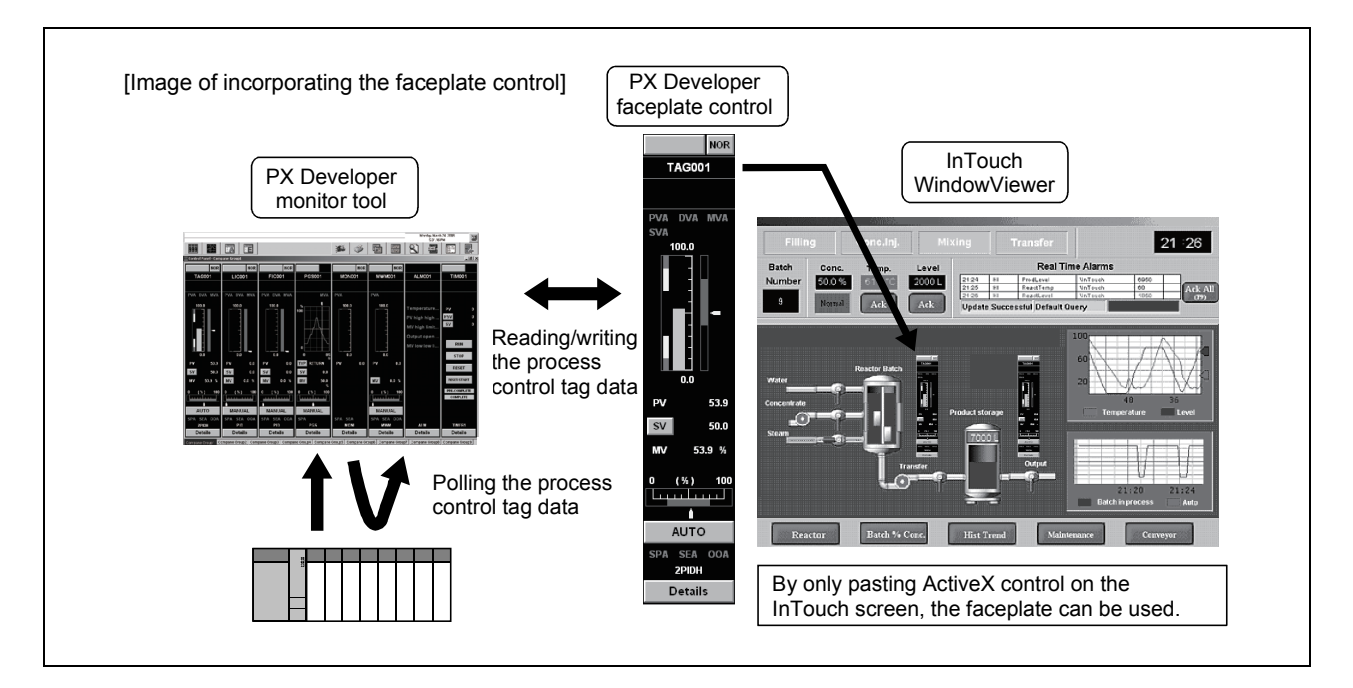

(2) Without considering an assigned device, communications can be made with the process control tag name in InTouch

When a tag variable is registered with InTouch, the process control tag name of PX Developer can be used as an item name, and the process control tag data in the monitor tool can be read from/written to in InTouch.

This eliminates the need for managing the assigned device and communicating through a communication driver such as I/O server to read/write the process control tag data.

Besides, high-speed response by the event notification receive function and the high-speed current value collection function of the monitor tool can be utilized in InTouch.

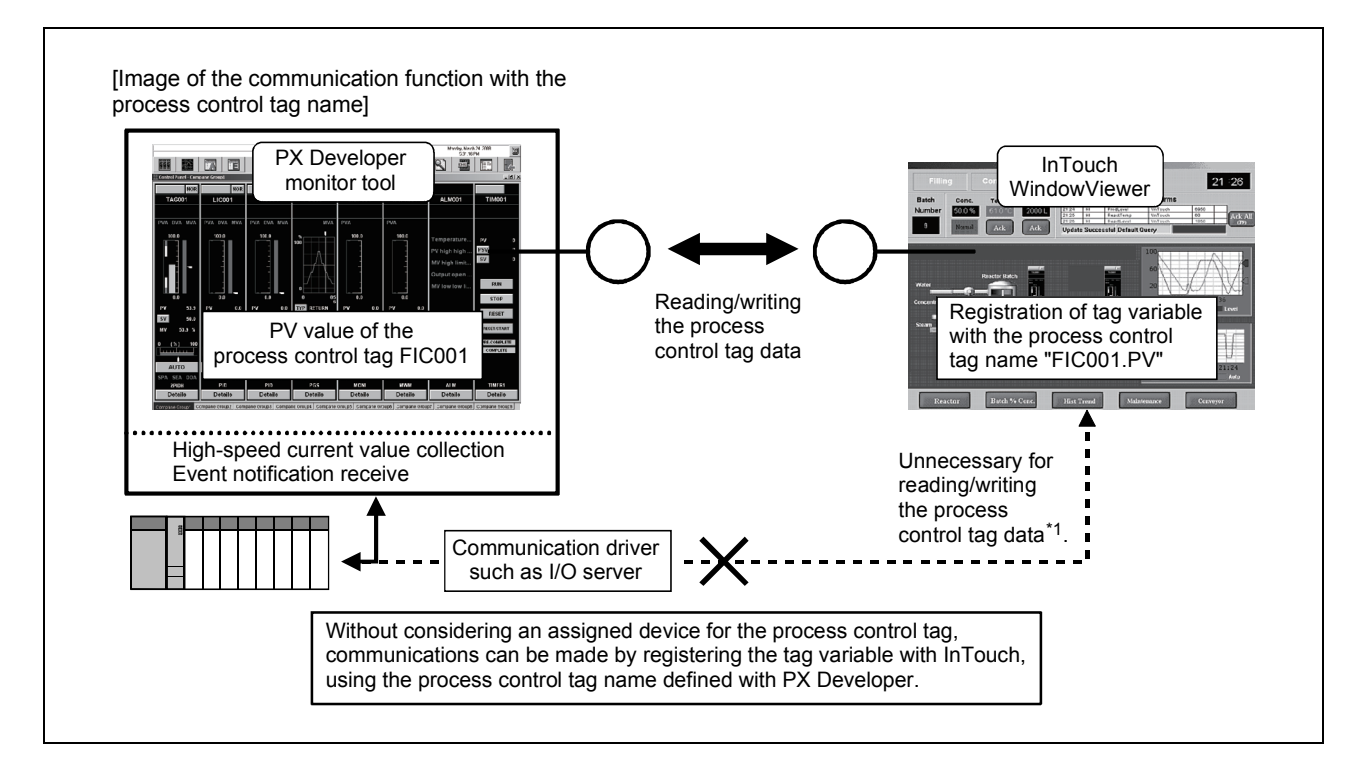

\*1: When reading/writing device data except the process control tag with InTouch, a communication driver such as I/O server is required.

#### (3) The process control tag name can be selected easily from InTouch

When using the communication function with the aforementioned process control tag name, using the tag name reference function permits easily browsing/selecting the process control tag name of PX Developer on Tag Browser of InTouch.

This helps to reduce work for key input and typing errors, resulting in improvement in work efficiency.

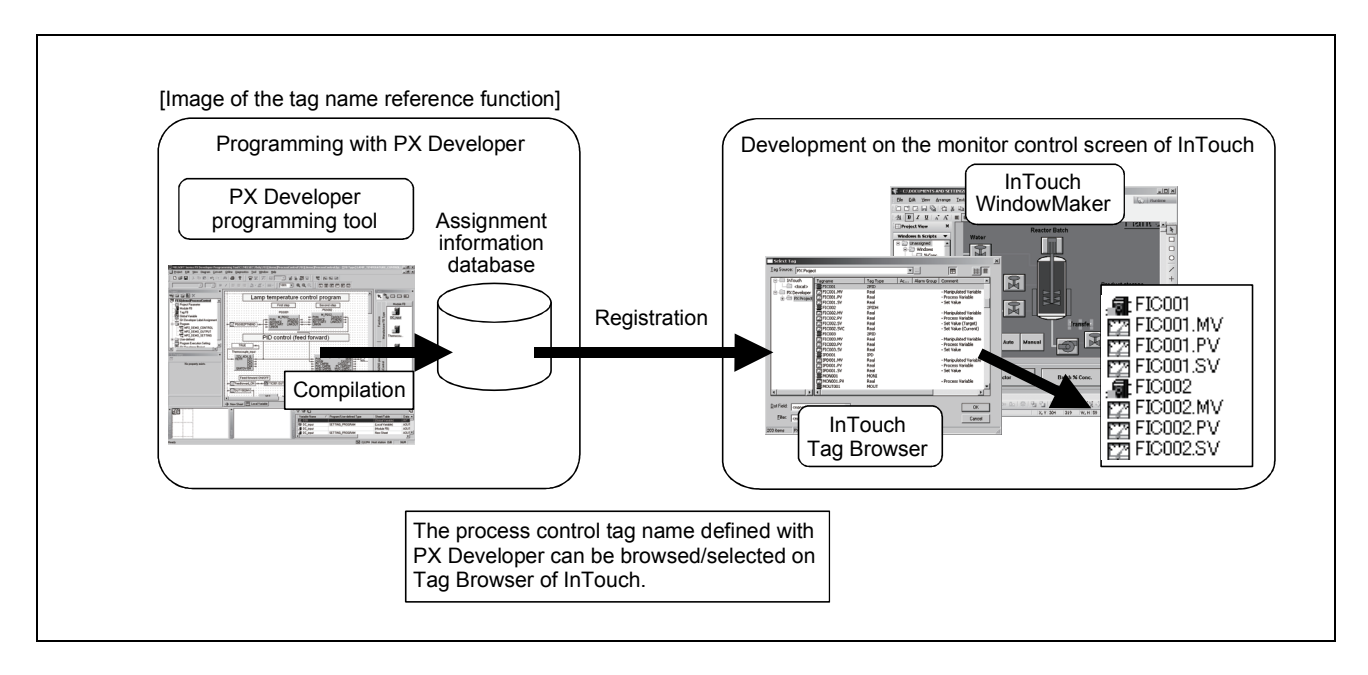

# (4) Alarms/events of the PX Developer monitor tool can be monitored/acknowledged with InTouch

By using the alarm consolidation function, alarms/event information of the monitor tool can be displayed/monitored/acknowledged in the same list with alarms/event information of InTouch on the Alarm Viewer control of InTouch.

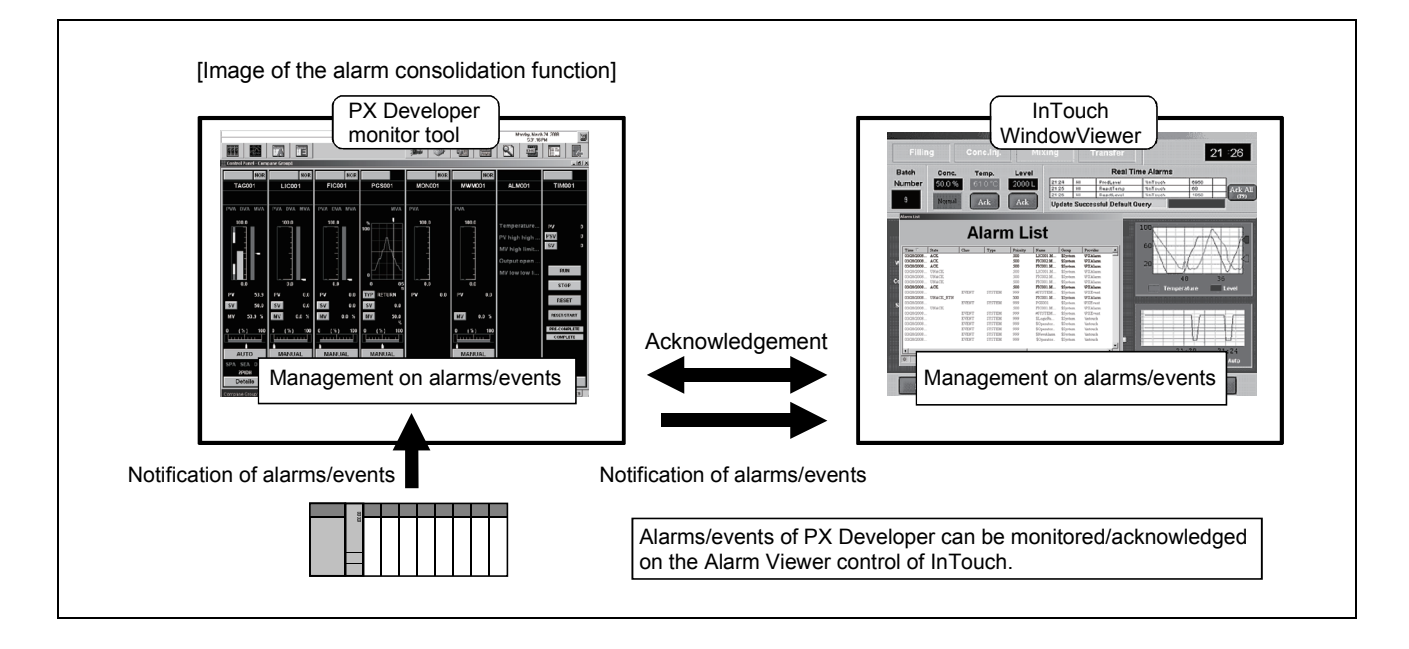

## **2 SYSTEM CONFIGURATION**

#### 2.1 System Configuration

This section explains system configuration when using the interaction function of PX Developer and InTouch.

For communication routes supported by PX Developer, refer to "SYSTEM CONFIGURATION" in "PX Developer Operating Manual (Monitor Tool)". To use the interaction function, install PX Developer and InTouch to the same personal computer. If installed to different personal computers, the interaction function cannot be used.

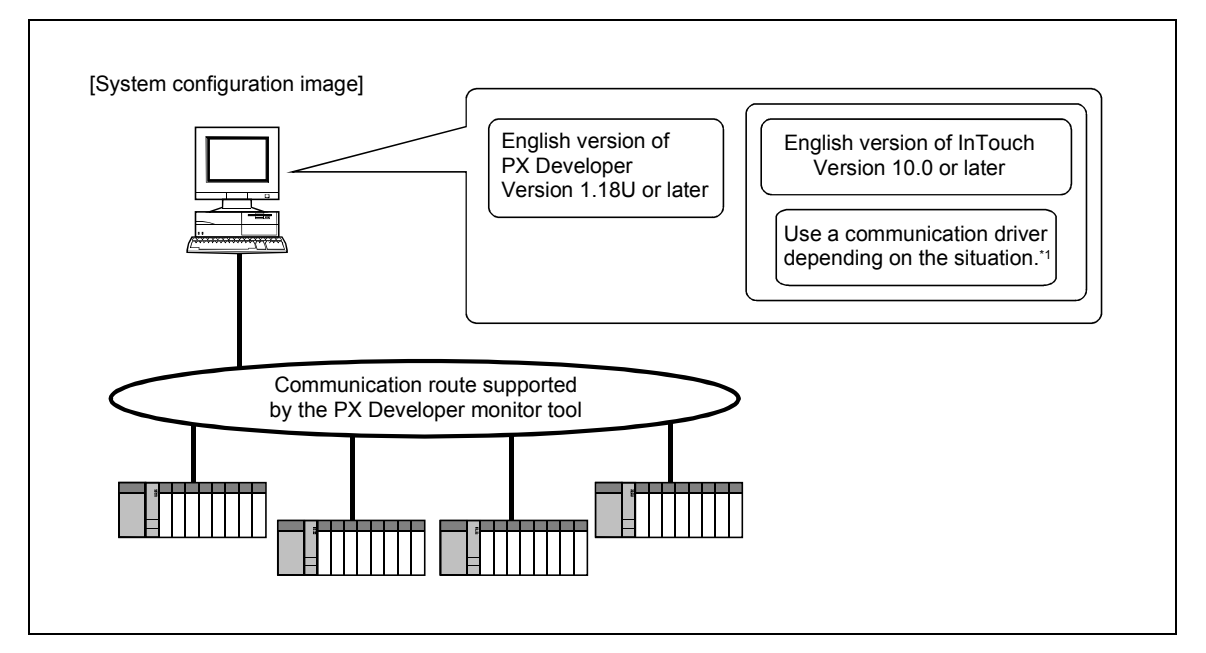

\*1: When reading/writing device data except the process control tag with InTouch, a communication driver such as I/O server is required.

#### 2.2 Software Configuration

This section explains software configuration when using the interaction function of PX Developer and InTouch.

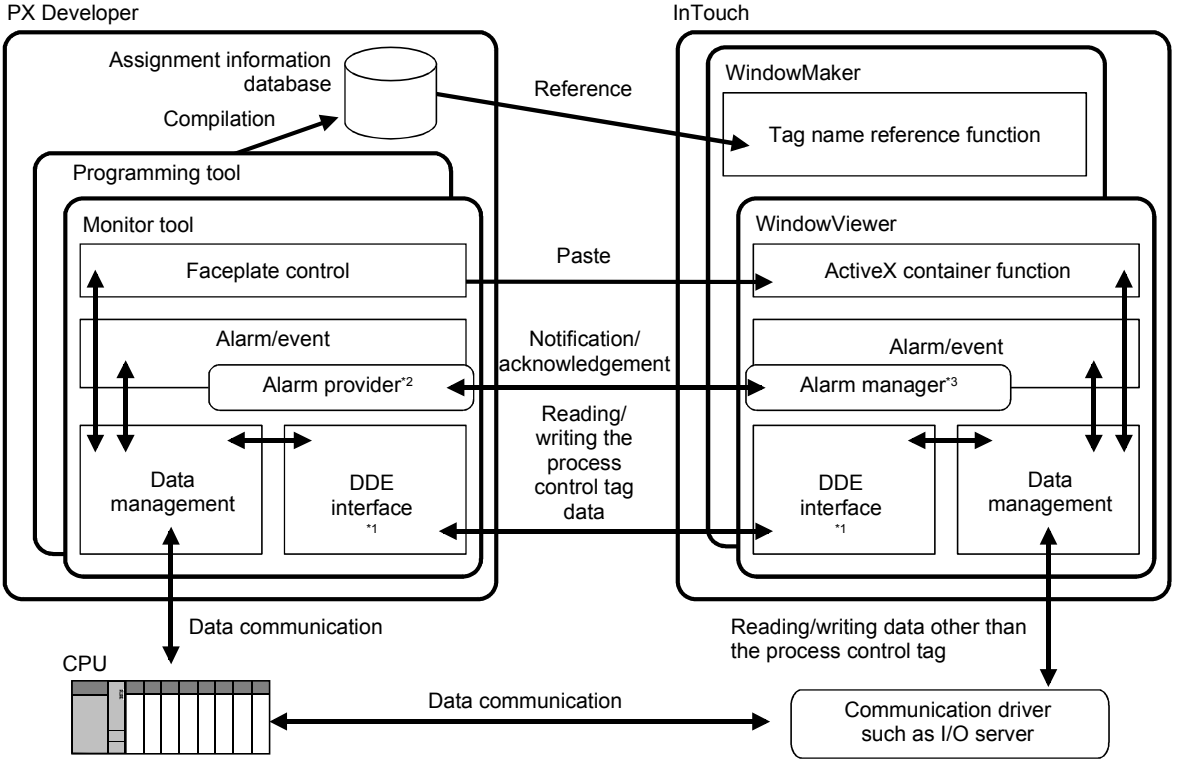

- \*1: InTouch reads/writes the process control tag data in the monitor tool through DDE interface.
- \*2: The alarm provider is an alarm function supplied by Invensys Systems, Inc. This function enables the monitor tool to notify/acknowlede alarms and events to the alarm manager of InTouch, and to receive a request for acknowledging corresponding alarm from InTouch Alarm Viewer control.
- \*3: The alarm manager is an application that manages information on alarms and events to the alarm system of InTouch.

#### 2.3 Operating Environment

PX Developer Version 1.18U or later and InTouch Version 10.0 or later are required for interacting themselves.

For operating environment of PX Developer, refer to "Operating Environment" in "PX Developer Operating Manual (Monitor Tool) ".

For operating environment of InTouch, refer to "ReadMe" in InTouch installer.

#### POINT

To execute InTouch in Windows Vista  $^{\rm ®}$  , disable the user account control (UAC) in Windows Vista  $^{\rm ®}$  .

2

## **3 BASIC OPERATION**

#### 3.1 Operating Procedures for Monitoring on InTouch

This section explains procedures for monitoring on InTouch.

| Setting [Main]  | and creating a tag variable in InTouch WindowMaker                      |
|-----------------|-------------------------------------------------------------------------|
| To create a t   | ag variable, refer to the process control tag.                          |
| (Refer to Sec   | ction 3.2.)                                                             |
|                 |                                                                         |
| Developing the  | e monitor screen of InTouch WindowMaker                                 |
| To develop the  | ne monitor screen, use the faceplate control of PX Developer.           |
| (Refer to Sec   | ction 3.3.)                                                             |
|                 |                                                                         |
| Setting the Ala | arm Viewer control of InTouch WindowMaker                               |
| Monitor/ackn    | lowledge alarms of PX Developer in the alarm monitor screen of InTouch. |
| (Refer to Sec   | ction 3.4.)                                                             |
|                 |                                                                         |
| Executing InTo  | ouch WindowViewer                                                       |
| Execute InTo    | Such WindowViewer while the PX Developer monitor tool is in execution.  |

POINT

- To monitor on InTouch WindowViewer using the faceplate control or alarm consolidation function, or by communications with the process control tag name, execute InTouch WindowViewer after starting the monitor tool.
- For basic operations of InTouch, refer to the manual of InTouch.

3.2 Operation to Communicate with InTouch using the Process Control Tag Name of PX Developer

### PURPOSE

To register a tag variable using the process control tag name defined with PX Developer and read/write the process control tag data in the monitor tool with InTouch.

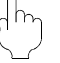

#### Setting with InTouch WindowMaker

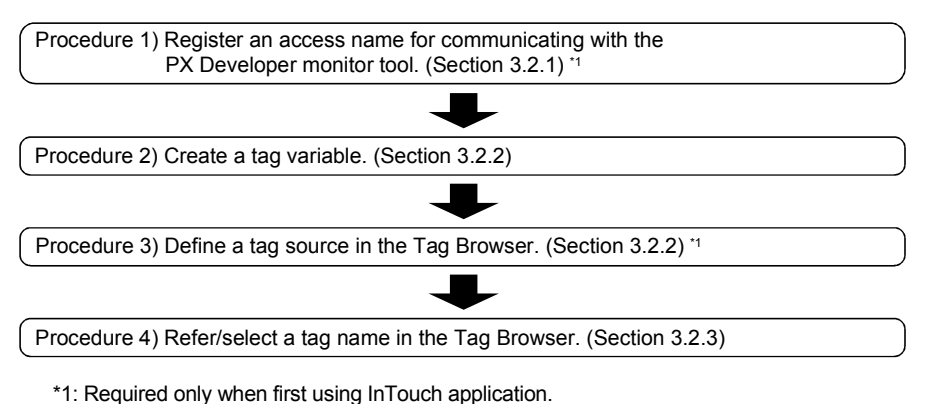

#### Execution with InTouch WindowViewer

The process control tag data can be read/written by executing WindowViewer after starting the monitor tool.

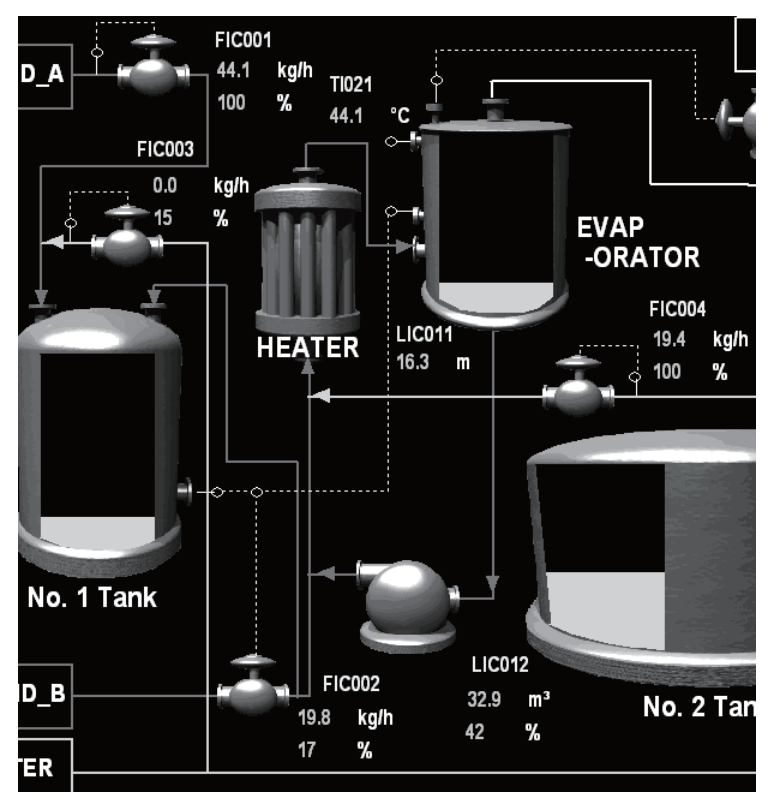

<Example of the InTouch WindowViewer monitor screen>

#### 3.2.1 Registering access name

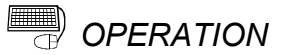

| Access Names |  |        |
|--------------|--|--------|
| Galaxy       |  | Close  |
|              |  |        |
|              |  | Modify |
|              |  | Delete |
|              |  |        |

- $\downarrow$ Add Access Name PXDA Access ÖK Node Name: Cancel Application Name: FBDQMon <u>T</u>opic Name: DA Which protocol to use • DDE 🔘 SuiteLink O Message Exchange When to advise server Advise only active items C Advise all items Enable Secondary Source
- Access Names

  Galaxy
  PXDA

  Close

  Add...

  Add...

  Delete

- 1. Click [Special]  $\rightarrow$  [Access Names...] in the menu of WindowMaker.
- 2. The Access Names dialog box appears. Click the "Add..." button.

- 3. The Add Access Name dialog box appears. Set the following items and click the "OK" button.
  - Access : Any specific name
     Node Name : Blank
  - Application Name
  - Topic Name
- : DA : DDE
- Which protocol to use
- When to advise server : Advise only active

: FBDQMon

- items · Without check
- Enable Secondary Source : Without check (Check when using the backup server.)
- 4. Check if the set access name has been added to the Access Names dialog box.

#### 3.2.2 Defining tag source

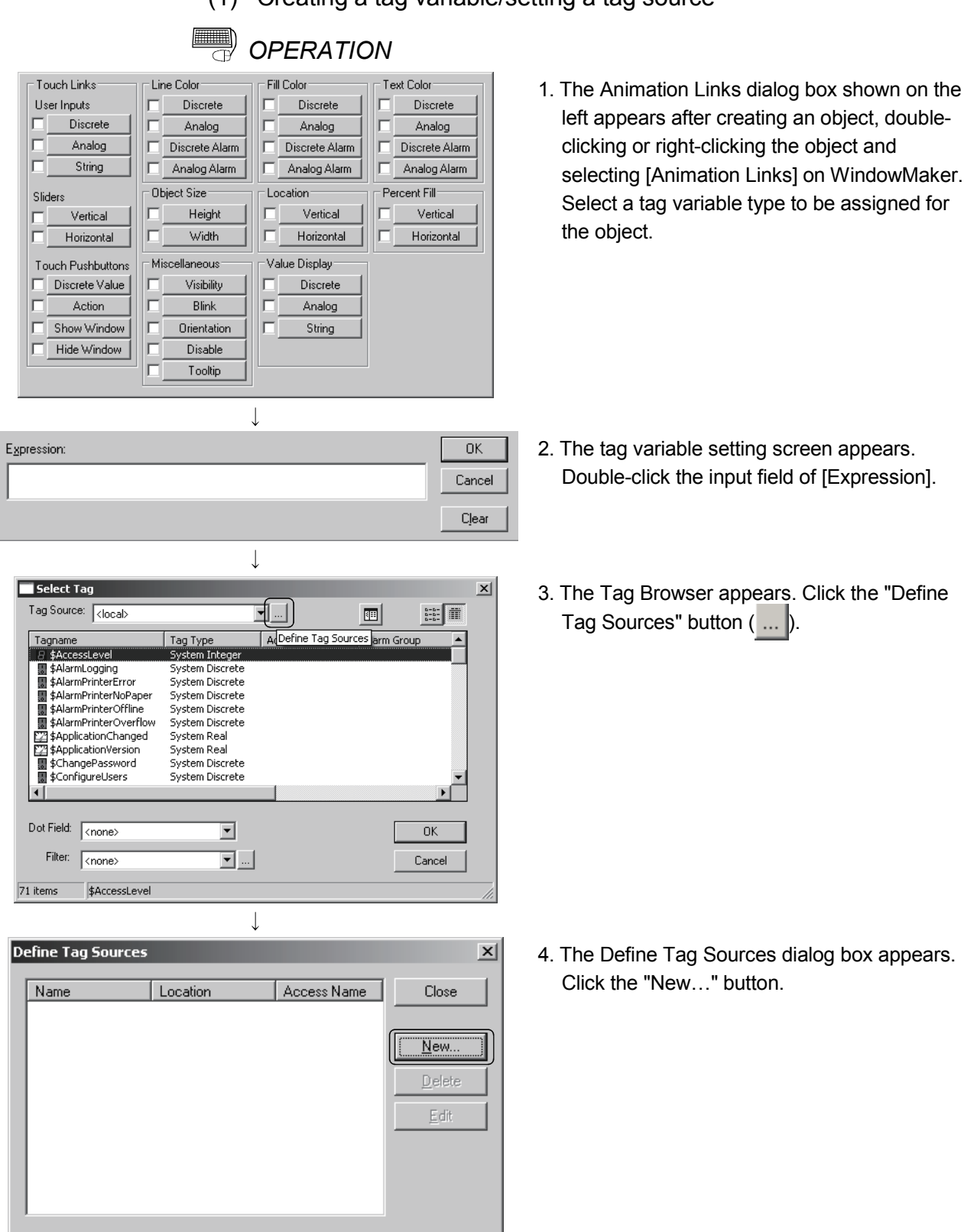

(To the next page)

(From the previous page) Define Tag Source X Tag Source <u>N</u>ame: PX Project ΟK Access Name: Cancel PXDA • Tag Source <u>Type</u>: PX Developer -Location: Specify an assignment information database of the PX Developer project. Path: Browse. Specify an assignment information ? × e of the PX Dev oper project. - 🕝 🔊 🗁 🖽 -Look in: 🗁 PROJECT1 PROJECT1 C PROJECT1.mlo PROJECT1.wrk B Deski PROJECT1 • <u>O</u>pen File <u>n</u>ame Files of type Assignment Information Database File(\*.mdb) Cancel Define Tag Source × Tag Source <u>N</u>ame: PX Project ÖK Access Name: PXDA • Cancel Tag Source <u>Type</u>: PX Developer • Location: Specify an assignment information database of the PX Developer project. Path: C:\MELSEC\Fbdg\PR0JECT1\PR0JECT1.mdb Browse..  $\downarrow$ Define Tag Sources X Close Name Location Access Name PX Project C:\MELSEC\Fbdq\PROJ. PXDA

- 5. The Define Tag Source dialog box appears. Set the following items and click the "Browse..." button.
  - Tag Source Name : Any specific name
  - Access Name
     Set access name
    - (Refer to Section 3.2.1.)
  - Tag Source Type : PX Developer
- \* For details of the setting screen, refer to (2) in this section.
- Select assignment information database of PX Developer project to be referenced (project name with .mdb extension), and click the "Open" button.

7. After settings, the path for the selected project is stored to the Path field. Click the "OK" button to close the Define Tag Source dialog box.

\*
Tag Sources

Real Location

Access Name
Close

Roject
C:\MELSEC\Fbdq\PR0J...
PXDA

New...

Delete
Edit

8. Close the screen after checking that the set tag source is displayed on the Define Tag Sources dialog box.

4

#### POINT

- When registering a tag variable using the process control tag declared with the same process control tag name with multiple projects with InTouch, the process control tag data of the highest priority<sup>\*1</sup> project are read/written. Whether the same process control tag name has been declared or not can be checked on the Monitor Target Project Setting screen of the monitor tool.
  - \*1: The more the number at [No.] field on the Monitor Target Project Setting screen is small, the more the priority of its project becomes high.

| User Setting                                                                                                    | An                                                | via                                                                   | Cance                                                                               |                                                    | Reload                                                                                                    |                                                                                                    |
|----------------------------------------------------------------------------------------------------|---------------------------------------------------|-----------------------------------------------------------------------|-------------------------------------------------------------------------------------|----------------------------------------------------|----------------------------------------------------------------------------------------------------|----------------------------------------------------------------------------------------------------|
| Monitor Target Project Setting                                                                                                    |                                                   | Ducia                                                                 |                                                                                     | ·                                                  | 0.0.0.0.0.0.0.0.0.0.0.0.0.0.0.0.0.0.0.0.                                                                                             | <br>maatian Databasa Fila                                                                              |
| Control Panel Setting                                                                                                    | NU.                                               |                                                                       | tu Name                                                                             | <b>173</b> o                                       | MELOCO/Ebda/DE                                                                                                    | mation Database File                                                                                   |
| Irend Setting                                                                                                    | <b>_</b>                                          | PROJEC                                                                | -11<br>-T0                                                                          |                                                    |                                                                                                    |                                                                                                    |
| Event Setting                                                                                                    | y 2                                               | PROJEC                                                                | T2                                                                                  |                                                    |                                                                                                    |                                                                                                    |
| User-created Screen Setting                                                                                                    | - 3                                               | PROJEC                                                                | 13<br>T4                                                                            |                                                    |                                                                                                    |                                                                                                    |
| Unit Setting                                                                                                    | - 4                                               | FROJEC                                                                | 14                                                                                  |                                                    |                                                                                                    |                                                                                                    |
| Faceplate Display Pattern Setting                                                                                                    | 6                                                 |                                                                       |                                                                                     |                                                    |                                                                                                    |                                                                                                    |
| Faceplate Display Scale Setting                                                                                                    | 7                                                 |                                                                       |                                                                                     |                                                    |                                                                                                    |                                                                                                    |
| Faceplate MV Characters Setting                                                                                                    | r<br>Gal                                          | -                                                                     |                                                                                     |                                                    |                                                                                                    |                                                                                                    |
| Lockout Tag Setting                                                                                                    |                                                   |                                                                       |                                                                                     |                                                    |                                                                                                    |                                                                                                    |
| Option Setting                                                                                                    |                                                   | Duplicate                                                             | d Tag Name                                                                          |                                                    | Du;                                                                                                    | licated Project Name                                                                                   |
|                                                                                                    | FIC001                                            |                                                                       |                                                                                     |                                                    | PROJECT1,PR                                                                                                    | OJECT4                                                                                                 |
|                                                                                                    | FIC002                                            |                                                                       |                                                                                     |                                                    | PROJECT1,PR                                                                                                    | OJECT4                                                                                                 |
|                                                                                                    | TIC001                                            |                                                                       |                                                                                     |                                                    | PROJECT2,PR                                                                                                    | OJECT4                                                                                                 |
|                                                                                                    |                                                   |                                                                       |                                                                                     |                                                    |                                                                                                    |                                                                                                    |
| <exam< th=""><th>TIC021</th><th>the Mo</th><th>onitor Ta</th><th>iraet</th><th>PROJECT1,PR</th><th>oject2<br/>ina</th></exam<>                                                                                                    | TIC021                                            | the Mo                                                                | onitor Ta                                                                           | iraet                                              | PROJECT1,PR                                                                                                    | oject2<br>ina                                                                                          |
| <exam<br>scre</exam<br>                                                                                                    | TIC021<br>TIC021<br>Iple of<br>een of             | the Mo<br>the PX                                                      | onitor Ta<br>Develo                                                                 | arget<br>per r                                     | PROJECT1,PR<br>Project Sett<br>nonitor tool>                                                                                         | oject2<br>ing                                                                                          |
| Example<br>scre<br>he assignment information<br>or later can be used for                                                                                                    | nple of<br>een of<br>ation d                      | the Mo<br>the PX<br>atabas<br>g nam                                   | onitor Ta<br>Develo<br>se create<br>e refere                                        | arget<br>per r<br>ed wi<br>nce f                   | PROJECTI,PR<br>Project Sett<br>nonitor tool><br>th PX Devel<br>function. If th                                                       | ouect2<br>ing<br>oper Version 1.0<br>le database is                                                    |
| Example<br>scre<br>whe assignment information<br>or later can be used for<br>created Version 1.01B of                                                                                                    | nple of<br>een of<br>ation d<br>the ta<br>or earl | the Mo<br>the PX<br>atabas<br>g nam<br>ier, co                        | onitor Ta<br>Develo<br>se create<br>e refere<br>nvert it v                          | per r<br>ed wi<br>nce f                            | PROJECTI,PR<br>Project Sett<br>nonitor tool><br>th PX Devel<br>function. If th                                                       | ouect2<br>ing<br>oper Version 1.0<br>le database is<br>ning tool Versior                               |
| Example<br>A sector of the sector of the sector of      | ation d<br>the ta<br>or earl                      | the Mo<br>the PX<br>atabas<br>g nam<br>ier, co<br>he con              | onitor Ta<br>Develo<br>se create<br>e refere<br>nvert it v                          | arget<br>per r<br>ed wi<br>nce f<br>vith t<br>refe | PROJECTI,PR<br>Project Sett<br>nonitor tool><br>th PX Devel<br>function. If th<br>he programm<br>r to "Precau                        | ouect2<br>ing<br>oper Version 1.0<br>le database is<br>ning tool Versior<br>tions for the              |
| Examination of the second second s | ation d<br>the ta<br>or earl<br>ils of t          | the Mo<br>the PX<br>atabas<br>g nam<br>ier, co<br>he con              | onitor Ta<br>Develo<br>se create<br>e refere<br>nvert it v<br>iversion,             | ed wi<br>nce f<br>vith t<br>refe                   | PROJECTI,PR<br>Project Sett<br>nonitor tool><br>th PX Devel<br>function. If th<br>he programmer<br>r to "Precau-                     | oject2<br>ing<br>oper Version 1.0<br>le database is<br>ning tool Versior<br>tions for the              |
| Examination of the second second s | ation d<br>the ta<br>or earl<br>datab             | the Ma<br>the PX<br>atabas<br>g nam<br>ier, con<br>he con<br>pase" ir | onitor Ta<br>Develo<br>se create<br>e refere<br>nvert it v<br>iversion,<br>n "PX De | ed wi<br>nce f<br>vith t<br>refe                   | PROJECTI,PR<br>Project Sett<br>nonitor tool><br>th PX Devel<br>function. If th<br>he programm<br>r to "Precau<br>per Operatin        | oject2<br>ing<br>oper Version 1.0<br>le database is<br>ning tool Versior<br>tions for the<br>ng Manual |
| Examination of the second second s | ation d<br>the ta<br>or earl<br>ils of t<br>datab | the Mo<br>the PX<br>atabas<br>g nam<br>ier, con<br>he con<br>pase" ir | onitor Ta<br>Develo<br>e create<br>e refere<br>nvert it v<br>iversion,<br>n "PX De  | ed wi<br>nce f<br>vith t<br>refe                   | PROJECTI,PR<br>Project Sett<br>nonitor tool><br>th PX Devel<br>function. If th<br>he programmer<br>r to "Precaution<br>per Operation | oject2<br>ing<br>oper Version 1<br>le database is<br>ning tool Versio<br>tions for the<br>ng Manual    |

project beforehand.

X

OK.

(2) Specifications of the Define Tag Source screen

The following shows display items and setting items when "PX Developer" is selected at [Tag Source Type] in the Define Tag Source dialog box of InTouch.

| ] DISPLAY/S              | ETTING SCREEN |
|--------------------------|---------------|
| Define Tag Source        |               |
| Tag Source <u>N</u> ame: | PX Project    |
| <u>A</u> ccess Name:     | PXDA 🔻        |

|      | <u>A</u> ccess Name:     | PXDA 🔽                                     | Cancel         |
|------|--------------------------|--------------------------------------------|----------------|
|      | Tag Source <u>T</u> ype: | PX Developer                               |                |
|      | Location:                |                                            |                |
|      | Specify an assignm       | ent information database of the PX Develop | er project.    |
| 1) — | → <u>P</u> ath:          |                                            |                |
|      |                          |                                            | rowse          |
|      |                          |                                            | <b>1</b><br>2) |

# DISPLAY/SETTING DATA

| No. | Item            | Description                                                                                                    | Restrictions                               |
|-----|-----------------|----------------------------------------------------------------------------------------------------|--------------------------------------------|
| 1)  | Path edit box   | Input an absolute path to the assignment information<br>database of a PX Developer project to be referenced<br>(path to the target mdb file of the project). The specified<br>assignment information database is stored as a tag<br>source. | Maximum 260<br>characters can<br>be input. |
| 2)  | "Browse" button | Displays a dialog box for selecting a file.                                                                                                    |                                            |

### 3.2.3 Referring/selecting tag name

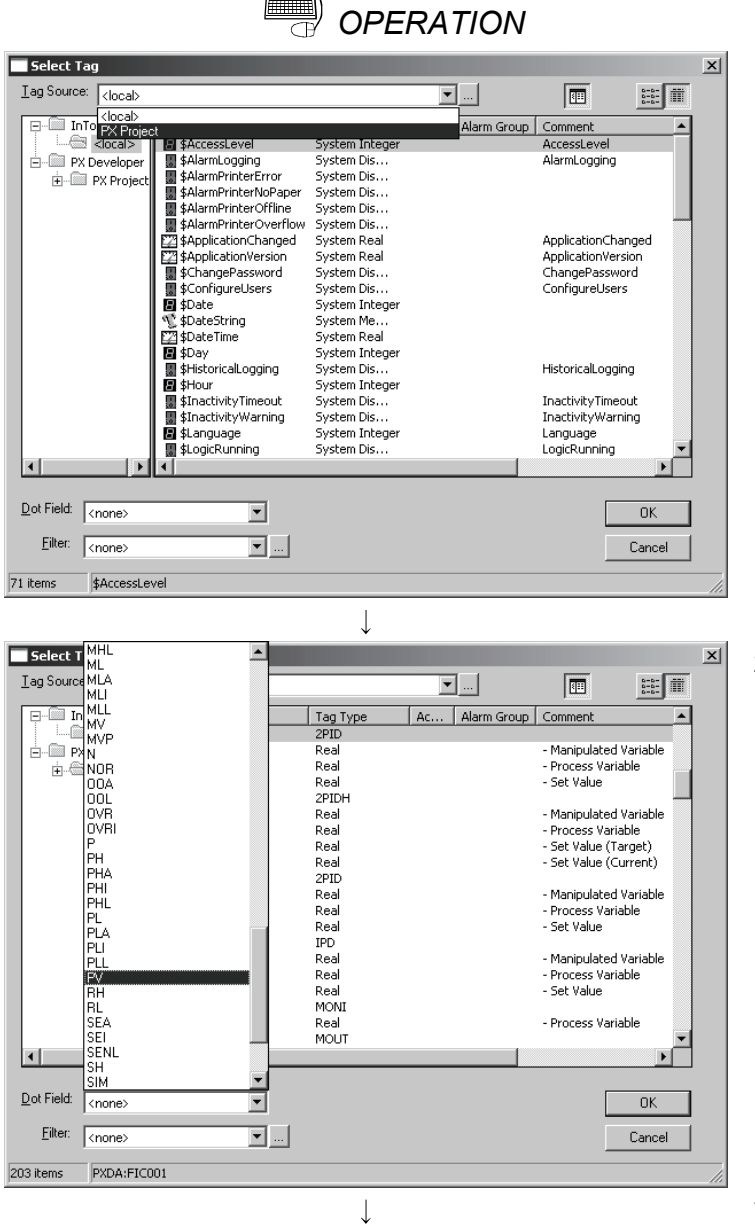

(To the next page)

1. Select a set tag source from a list in [Tag Source] of the Tag Browser.

2. The process control tags and their main tag items (refer to Appendix 2.) are displayed on the list.<sup>\*1</sup>

To access a tag item except for the main tag items, select a process control tag name, and then select a tag item corresponding to the process control tag type from [Dot Field] (refer to Appendix 1).

\*1: For a comment of the main tag item, explanation on the tag item is displayed after "- " (a hyphen and a space).

|                                                                 | (From                                                                                                    | the prev                                                                                                    | ious page)     |                                                                                                    |                                                                                                    |                                                                                                    |
|-----------------------------------------------------------------|----------------------------------------------------------------------------------------------------|----------------------------------------------------------------------------------------------------|----------------|----------------------------------------------------------------------------------------------------|----------------------------------------------------------------------------------------------------|----------------------------------------------------------------------------------------------------|
|                                                                 |                                                                                                    | $\downarrow$                                                                                                    |                |                                                                                                    |                                                                                                    |                                                                                                    |
| Select Tag                                                      |                                                                                                    |                                                                                                    |                |                                                                                                    | ×                                                                                                    | 3 Select a tag item to be registered and click                                                                                                    |
| Tag Source: PX Project                                          | t                                                                                                    |                                                                                                    | <b>v</b>       |                                                                                                    | 8-8-<br>8-8-                                                                                                  | the "OK" hutter                                                                                                    |
| Dot Field: FV<br>Eilter: <none><br/>203 items PXDA:FIC00</none> | Tagname<br>☐ FFC001<br>☐ FFC001.PV<br>☐ FFC001.SV<br>☐ FFC002<br>☐ FFC002.FV<br>☐ FFC002.FV<br>☐ FFC002.SV<br>☐ FFC003.SV<br>☐ FFC003.FV<br>☐ FFC003.PV<br>☐ FFC003.PV<br>☐ FFC003.PV<br>☐ FFC003.PV<br>☐ FFC001.PV<br>☐ FFC001.FV<br>☐ FFC001.FV<br>FFC000.FV | Tag Type<br>2PID<br>2PID<br>Real<br>Real<br>Real<br>Real<br>Real<br>Real<br>Real<br>Real<br>Real<br>Real<br>Real<br>Real<br>Real<br>Real<br>Real<br>Real<br>Real<br>Real<br>Real<br>Real<br>Comparison<br>Real<br>Real<br>Read<br>Read<br>Re | Ac Alarm Group | Comment     Manipulatec     Process Var     Set Value     Manipulatec     Process Var     Set Value (1     Set Value (1     Set Value (1     Set Value (1     Set Value (2     Manipulatec     Process Var     Set Value     Process Var     Set Value | A Variable<br>iable<br>iable<br>iable<br>iable<br>iable<br>iable<br>iable<br>iable<br>iable<br>iable<br>iable |                                                                                                    |
| Expression:<br>PXDA:FIC001.PV                                   |                                                                                                    |                                                                                                    |                |                                                                                                    | OK<br>Cancel<br>Clear                                                                                         | 4. A tag name is automatically created at<br>[Expression] of the tag variable setting<br>screen. A format of the created tag name is<br>"Access name:Process control tag |
|                                                                 |                                                                                                    |                                                                                                    |                |                                                                                                    |                                                                                                    | name.Tag item". <sup>*1</sup>                                                                                                    |

\*1: The reference method is referred to as remote reference. For details, refer to the manual of InTouch.

#### POINT

- If changing the tag FB information of PX Developer project and recompile it after selecting a tag source and opening the list on the Tag Browser of InTouch WindowMaker, the information is not reflected to the screen. To refer the latest tag FB, select a tag source again.
- If the tag FB variable name has been set except alphanumeric characters or underscore (\_), InTouch cannot recognize the name. (The corresponding tag is not displayed in the tag list of the Tag Browser.)

#### 3.3 Operation to Use the Faceplate of PX Developer in InTouch

## PURPOSE

To use the faceplate control of PX Developer when developing the process control monitor screen on InTouch for shortening development time.

## Setting with InTouch WindowMaker

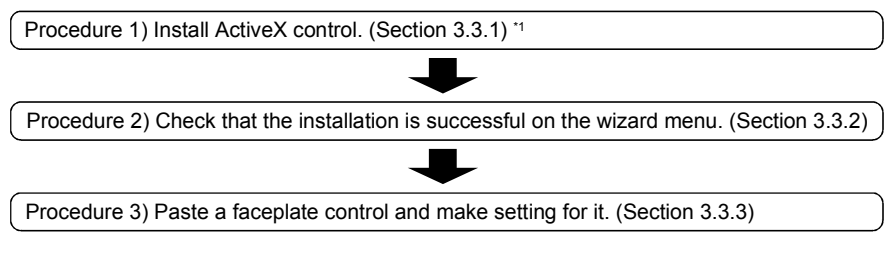

\*1: Required only when first using InTouch application.

## Execution with InTouch WindowViewer

By executing WindowViewer after starting the monitor tool, a faceplate can be used, the process control data can be monitored, and the process control parameter can be tuned.

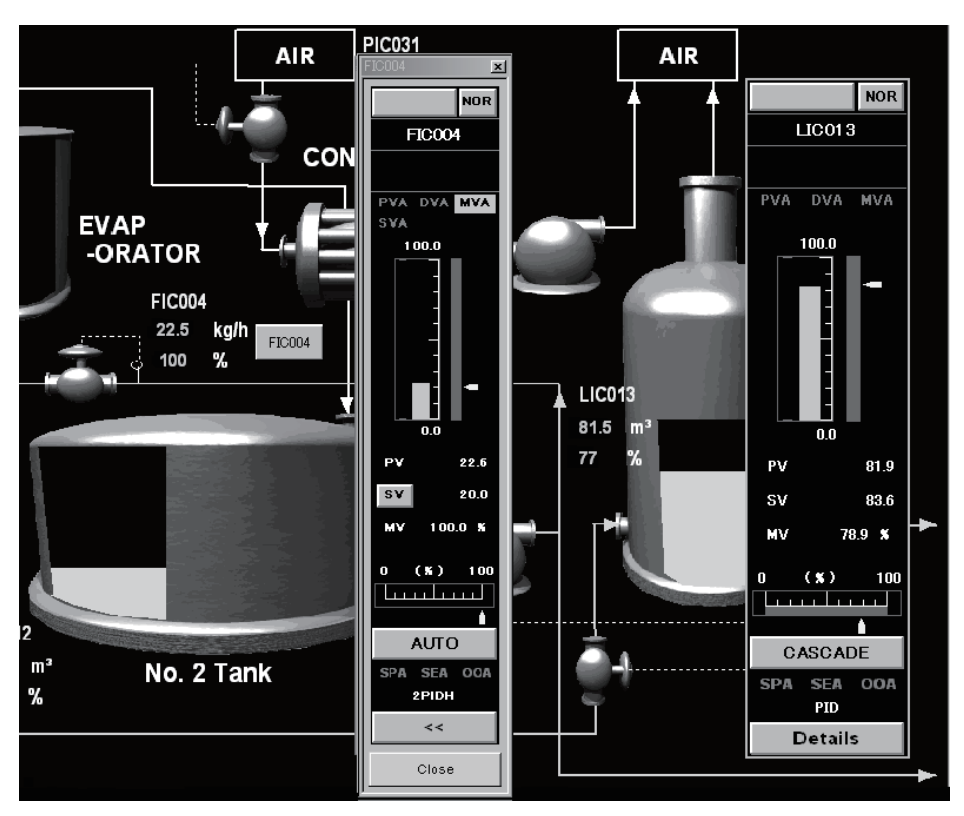

<Example of the faceplate control screen of InTouch WindowViewer>

### 3.3.1 Installing ActiveX control

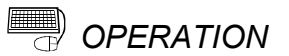

| Wizard/ActiveX In:                                                                                                    | stallation                                                                            |        | ×    |
|----------------------------------------------------------------------------------------------------|---------------------------------------------------------------------------------------|--------|------|
| Wizard Installation                                                                                                    | ActiveX Control Installation                                                          | on     |      |
| Installed ActiveX o                                                                                                    | ontrols:                                                                              |        |      |
| Wonderware Alar<br>Wonderware Alar<br>Wonderware Alar<br>Wonderware Alar                                                        | m Database View Control<br>m Pareto Control<br>m TreeView Control<br>m Viewer Control | Een    | iove |
| Available ActiveX<br>FBDQFP Control<br>FBD0TDA Control<br>FCM0cxFacePlat<br>gotobar Class<br>HHCtrl Object<br>HtmlDIgHelper Cla | controls:<br>sl<br>e Control<br>ass                                                   |        | tall |
|                                                                                                    | Close                                                                                 | Cancel |      |
|                                                                                                    | $\downarrow$                                                                          |        |      |
| Winned/ActiveY In                                                                                                    | stallation                                                                            |        |      |

| WIZaru/ ACUYEX IIIstaliaciuli                                                                                                    |                |
|----------------------------------------------------------------------------------------------------|----------------|
| Wizard Installation ActiveX Control Installation                                                                                                    |                |
| Installed ActiveX controls:<br>FBDQFP Control<br>FBDQTDA Control<br>Wonderware Alarm Database View Control<br>Wonderware Alarm Pareto Control<br>Wonderware Alarm Tara View Control | <u>R</u> emove |
| Available ActiveX controls:                                                                                                    |                |
| FarPoint Spreadsheet Control<br>FCMOcxFacePlate Control<br>gotobar Class<br>HHCtrl Object<br>HtmlDlgHelper Class<br>InstallEngineCtl Object                                         | Install        |
| Close                                                                                                    | ancel          |

- Select [Special] → [Configure] → [Wizard/ActiveX Installation...] on the WindowMaker menu.
- 2. The Wizard/ActiveX Installation dialog box appears. Click the <<ActiveX Control Installation>> tab.
- 3. Select "FBDQFP Control" and "FBDQTDA Control" from the list in [Available ActiveX controls] and click the "Install" button.

4. After installation, "FBDQFP Control" and "FBDQTDA Control" have been added to the list in [Installed ActiveX controls].

#### 3.3.2 Checking installation

| Wizard Selection                                                                                                    |                         | _                        |             | × |
|----------------------------------------------------------------------------------------------------|-------------------------|--------------------------|-------------|---|
| Alarm Displays<br>Buttons<br>Clocks                                                                                 | Ð                       | Ø                        | <b>Va</b>   | _ |
| Frames<br>Lights<br>Meters<br>Panels                                                                                | AlarmViewerCtrl         | AlmDbViewCtrl            | AlarmPareto |   |
| Runtime Tools<br>Siders<br>SmartSymbol<br>Switches<br>Text Displays<br>Trends<br>Value Displays<br>Windows Controls | AlarmTreeViewerCtrl     | FBDQTDACtrl              | FBDQFPCtrl  |   |
| Wizard Description                                                                                                  | ver Control             |                          |             |   |
|                                                                                                    |                         |                          |             |   |
|                                                                                                    | ancel <u>A</u> dd to to | oolbar <u>R</u> emove fr | om toolbar  |   |

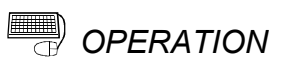

- 1. Click the "Wizard" button ( ) of WindowMaker.
- The Wizard Selection dialog box appears. Check that "FBDQTDACtrl" and "FBDQFPCtrl" icons have been added to the list in [ActiveX Controls].

#### POINT

• "FBDQFPCtrl" can be pasted on the InTouch screen directly using the faceplate control.

• "FBDQTDACtrl" can read/write the process control tag data set to the tag data access control. Also, clicking the button can display the pop-up faceplate screen.

For details of each control, refer to "ActiveX control" of "PX Developer Operating Manual (Monitor Tool)".

#### 3.3.3 Setting/pasting faceplate control

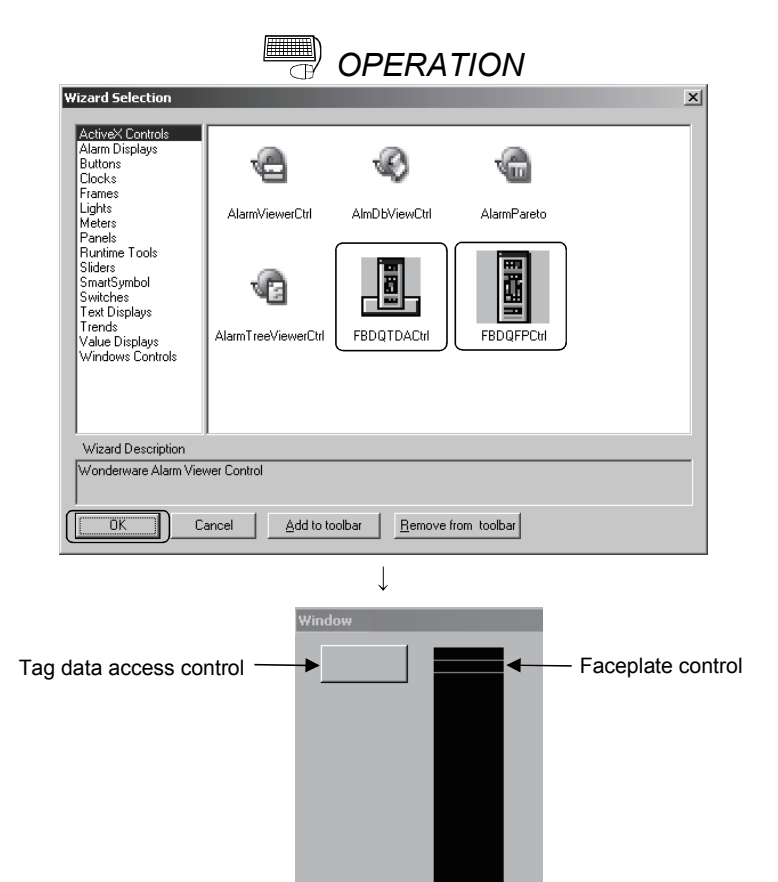

<Example of the InTouch WindowMaker screen>

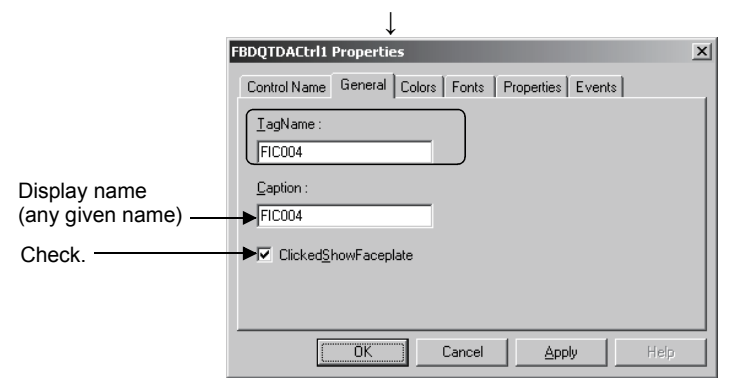

<Example of the property screen of the tag data access control>

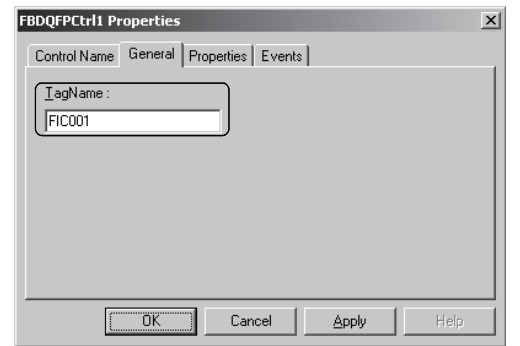

<Example of the property screen of the faceplate control>

 Select "FBDQTDACtrl" or "FBDQFPCtrl" from the list in [ActiveX Controls] of the Wizard Selection dialog box and click the "OK" button.

- The cursor changes to ↓ on InTouch.
   Click a position where the faceplate control is to be pasted and adjust the control size by dragging the icon.
- 3. Double-click the control to display the property screen.
- Click the <<General>> tab and set the process control tag name of PX Developer at [TagName].

### POINT

If InTouch application is edited, overwritten, and saved after PX Developer is uninstalled, take care that contents of the faceplate control and tag data access control originally set (such as a tag name) are deleted when PX Developer is reinstalled. 3.4 Operation to Display the Alarm Information of PX Developer on Alarm Viewer control of InTouch

## PURPOSE

To display alarms and event information of the monitor tool on the Alarm Viewer control of InTouch and to monitor/acknowledge them in the same list with alarms/event information of InTouch.

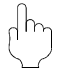

#### OVERVIEW OF ALARM

#### [Summary alarms and historical alarms of InTouch]

<Summary alarms>

The summary alarms are an alarm list where records of current alarms and unacknowledged alarms are displayed. On the summary alarms, alarms can be acknowledged with a comment.

<Historical alarms>

The historical alarms are an alarm list where records of

occurred/recovered/acknowledged alarms and occurred events. On the historical alarms, alarm acknowledgement operations are unavailable.

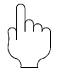

#### Setting with InTouch WindowMaker

Procedure 1) Paste the Alarm Viewer control. (Section 3.4.1)

Procedure 2) Set the Alarm Query of the Alarm Viewer control. (Section 3.4.2)

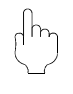

### Execution with InTouch WindowViewer

Alarms of PX Developer can be monitored/acknowledged on the Alarm Viewer control of InTouch by executing InTouch WindowViewer after starting the monitor tool.

When the Alarm Viewer control type is summary alarms, only the alarm information can be acknowledged. When the Alarm Viewer control type is historical alarms, alarm information and event information can be monitored.

#### POINT

- Alarms and events can be stored to the historical alarm buffer of InTouch, secured for PX Developer, up to 6,000 and 2,000, respectively. When capacity of the historical alarm buffer is full, stored alarm/event information is deleted from the oldest to store the latest information.
- Alarm Viewer control of InTouch displays only alarms/event information of PX Developer occurred while the monitor tool is in execution. Therefore, histories of alarms/events occurred before starting the monitor tool is not reflected to the alarms on InTouch.
- After exiting the monitor tool, the alarm/event information on PX Developer displayed on the Alarm Viewer control of InTouch are all deleted from the summary alarms and historical alarms. To display the alarm information on InTouch even after exiting the monitor tool, logging alarms with AlarmPrinter<sup>\*1</sup> or accumulating the database with Alarm DB Logger Manager<sup>\*1</sup> beforehand is necessary.

\*1: For details, refer to the manual of InTouch.

The following shows interlock operation of alarms and events. For operation method of InTouch, refer to the manual of InTouch.

#### (1) Operating the alarm monitor screen

The following shows the Alarm List screen of the monitor tool and the summary alarms screen of InTouch.

| 🚛 Alarm | List    |         |                            |                                |         |                       |                       | 1× |
|---------|---------|---------|----------------------------|--------------------------------|---------|-----------------------|-----------------------|----|
| All     |         | •       | Delete Recovered Alarms    | Confirm All                    |         | Print                 | Export to CSV File    |    |
| No.     | Confirm | Tag     | Ala                        | rm Contents                    |         | Occurrence Date       | Recovered Date        |    |
| 1       |         | LIC001  | PHA                        |                                |         | 3/28/2008 1:49:36 PM  |                       |    |
| 2       |         | LIC002  | PHA                        |                                |         | 3/28/2008 1:49:01 PM  | 3/28/2008 1:49:07 PM  |    |
| 3       |         | LIC002  | MHA                        |                                |         | 3/28/2008 1:48:47 PM  | 3/28/2008 1:48:52 PM  | _  |
| 4       |         | LIC001  | MHA                        |                                |         | 3/28/2008 12:59:25 PM | 3/28/2008 1:28:07 PM  |    |
| 5       |         | #SYSTEM | Communication Open Erro    | r : PROJECT1 Specified connec  | tion ta | 3/28/2008 12:58:24 PM | 3/28/2008 12:58:31 PM |    |
| 6       |         | #SYSTEM | Communication Reading E    | rror : PROJECT1 Specified conr | nectior | 3/28/2008 12:58:22 PM | 3/28/2008 12:58:31 PM |    |
| 7       |         | #SYSTEM | Project ID Code Inconsiste | ncy : PROJECT1                 |         | 3/28/2008 12:58:10 PM | 3/28/2008 12:58:31 PM | -  |

<Example of the Alarm List screen of the PX Developer monitor tool>

| State     | Name                                        |                                   | Time $\nabla$          | Priority | Value  |
|-----------|---------------------------------------------|-----------------------------------|------------------------|----------|--------|
| UNACK.    | LIC002.PHA Tank 2 water level               |                                   | 03/28/2008 01:49:36 PM | 500      | 81.5   |
| UNACK_RTN | LIC002.PHA Tank 2 water level               |                                   | 03/28/2008 01:49:07 PM | 500      | 91.0   |
| UNACK_RTN | LIC002.MHA Tank 2 water level               |                                   | 03/28/2008 01:48:52 PM | 500      | 100.0% |
| UNACK_RTN | LIC001.MHA Tank 1 water level               |                                   | 03/28/2008 01:28:07 PM | 500      | 100.0% |
| UNACK_RTN | #SYSTEM.Communication Open Error : PROJE    | CT1 Specified connection target   | 03/28/2008 12:58:31 PM | 100      |        |
| UNACK_RTN | #SYSTEM.Communication Reading Error : PRO   | JECT1 Specified connection target | 03/28/2008 12:58:31 PM | 100      |        |
| UNACK_RTN | #SYSTEM.Project ID Code Inconsistency : PRO | DECT1                             | 03/28/2008 12:58:31 PM | 100      |        |
| 4         |                                             |                                   |                        |          |        |
| jo: Di    | splaying 1 to 7 of 7 alarms.                | Default Query                     | 100 % Compl            | lete     |        |

<Example of the summary alarms screen of InTouch WindowViewer>

InTouch receives alarm notification/alarm acknowledgement notification from the monitor tool and displays them.

However, system alarms of InTouch itself (SCADA interaction function error) are not notified to InTouch.

[Operation from the monitor tool that interlocks with the alarms of InTouch]

- Executing "Delete Recovered Alarms" deletes the corresponding alarms of InTouch.
- Executing "Confirm All" checks all corresponding alarms of InTouch.
- Checking "Confirm" check box checks corresponding alarm of InTouch.
- Deselecting "Confirm" check box of ongoing alarm ingenerates corresponding alarm of InTouch.
- When alarms exceed 2,000 in the Alarm List screen of the monitor tool, old alarm is deleted. If corresponding alarm of InTouch exists in the summary alarms, the alarm is also deleted.

[Operation from InTouch that interlocks with the monitor tool]

• Acknowledging an alarm from InTouch checks "Confirm" check box for corresponding alarm on the Alarm List screen of the monitor tool.

#### POINT

For correspondence table of the alarm items notified by the monitor tool to InTouch, refer to Appendix 3.1.

#### (2) Operating the event monitor screen

The following shows the Event List screen of the monitor tool and the historical alarms screen of InTouch.

On InTouch, alarms and events are displayed on the historical alarms screen.

| 🛅 Evenl | List    |          |           |                 |             |    |                      |    |        |             |          | П× |
|---------|---------|----------|-----------|-----------------|-------------|----|----------------------|----|--------|-------------|----------|----|
|         | De      | lete All |           | Confirm         | All         |    | Print                |    |        | Export to C | :SV File |    |
| No.     | Confirm | Tag      |           | Tag Comment     | Event Messa | ge | Occurrence Date      |    | Status | Set Value   | User     | -  |
| 1       |         | LIC002   | Tank 2 wa | ter level       | SV          |    | 3/28/2008 3:15:38 PM |    |        | 81.8        | admin    |    |
| 2       |         | LIC002   | Tank 2 wa | ter level       | SV          |    | 3/28/2008 3:15:35 PM |    |        | 81.9        | admin    |    |
| 3       |         | TIC002   | Heat pum  | p 2 temperature |             |    | 3/28/2008 3:14:22 PM | SI | м      |             |          |    |
| 4       |         | TIC002   | Heat pum  | p 2 temperature |             |    | 3/28/2008 3:14:19 PM |    |        | SIM         | admin    |    |
| 5       |         | TIC001   | Heat pum  | p 1 temperature |             |    | 3/28/2008 3:14:16 PM | AU | л      |             |          |    |
| 6       |         | TIC001   | Heat pum  | p 1 temperature |             |    | 3/28/2008 3:14:13 PM |    |        | AUT         | admin    |    |
| 7       |         | TIC001   | Heat pum  | p 1 temperature |             |    | 3/28/2008 3:14:10 PM | SI | м      |             |          |    |
| 8       |         | TIC001   | Heat pum  | p 1 temperature | SV          |    | 3/28/2008 3:14:04 PM |    |        | 50.0        | admin    |    |
| 9       |         | TIC001   | Heat pum  | p 1 temperature |             |    | 3/28/2008 3:14:01 PM |    |        | SIM         | admin    |    |
| 10      |         | LIC003   | Tank 3 wa | ter level       | SV          |    | 3/28/2008 3:13:58 PM |    |        | 80.1        | admin    |    |
| 11      |         | LIC003   | Tank 3 wa | ter level       | SV          |    | 3/28/2008 3:13:55 PM |    |        | 80.0        | admin    | -  |

<Example of the Event List screen of the PX Developer monitor tool>

| State    | Name                                | Time 🗸                 | Priority       | Operator |      |
|----------|-------------------------------------|------------------------|----------------|----------|------|
|          | LIC002.SV Tank 2 water level        | 03/28/2008 03:15:38 PM | 81.8           | admin    |      |
|          | LIC002.SV Tank 2 water level        | 03/28/2008 03:15:35 PM | 81.9           | admin    | - 11 |
|          | TIC002 Heat pump 2 temperature      | 03/28/2008 03:14:22 PM | SIM            |          |      |
|          | TIC002 Heat pump 2 temperature      | 03/28/2008 03:14:19 PM | SIM            | admin    |      |
|          | TIC001 Heat pump 1 temperature      | 03/28/2008 03:14:16 PM | AUT            |          |      |
|          | TIC001 Heat pump 1 temperature      | 03/28/2008 03:14:13 PM | AUT            | admin    |      |
|          | TIC001 Heat pump 1 temperature      | 03/28/2008 03:14:10 PM | SIM            |          |      |
|          | TIC001.SV Heat pump 1 temperature   | 03/28/2008 03:14:04 PM | 50.0           | admin    |      |
|          | TIC001 Heat pump 1 temperature      | 03/28/2008 03:14:01 PM | SIM            | admin    |      |
|          | LIC003.SV Tank 3 water level        | 03/28/2008 03:13:58 PM | 80.1           | admin    |      |
|          | LIC003.SV Tank 3 water level        | 03/28/2008 03:13:55 PM | 80.0           | admin    |      |
|          | LIC003 Tank 3 water level           | 03/28/2008 03:13:52 PM | SIM            | admin    | -    |
| <u>م</u> | Displaying 1 to 12 of 51 alarms. De | efault Query           | 100 % Complete |          |      |

<Example of the historical alarms screen of InTouch WindowViewer>

InTouch receives event notification from the monitor tool and displays it.

POINT

- For correspondence table of the event items notified by the monitor tool to InTouch, refer to Appendix 3.2.
- Acknowledgement operation can be made from the Event List screen of the monitor tool to an event on the message tag. However, whether an event on the message tag is acknowledged or not is not displayed on the historical alarms of InTouch.

### 3.4.1 Pasting Alarm Viewer control

| ActiveX Controls<br>Alarm Displays<br>Buttons<br>Clocks<br>Frames<br>Lights<br>Meters<br>Panels                                                                                                    | Alarm                                                                                              | /iewerCtrl                                                                                                    | AlmDbViewCtrl                                     | AlarmP                                                                                                    | areto                                                                                          |                                                                                                    |
|----------------------------------------------------------------------------------------------------|----------------------------------------------------------------------------------------------------|----------------------------------------------------------------------------------------------------|---------------------------------------------------|----------------------------------------------------------------------------------------------------|------------------------------------------------------------------------------------------------|----------------------------------------------------------------------------------------------------|
| Runtime Tools<br>Sliders<br>SmartSymbol<br>Switches<br>Text Displays<br>Trends<br>Value Displays                                                                                                    | AlarmTre                                                                                           | eeViewerCtrl                                                                                                    | FBDQTDACtrl                                       | FBDQF                                                                                                    | PCtrl                                                                                          |                                                                                                    |
| windows Controls                                                                                                    |                                                                                                    |                                                                                                    |                                                   |                                                                                                    |                                                                                                |                                                                                                    |
| A Grand Description                                                                                                    |                                                                                                    |                                                                                                    |                                                   |                                                                                                    |                                                                                                |                                                                                                    |
| Wizard Description<br>Wonderware Alarm                                                                                                    | Viewer Contro                                                                                      | 1                                                                                                    |                                                   |                                                                                                    |                                                                                                |                                                                                                    |
| Wizard Description<br>Wonderware Alarm                                                                                                    | Viewer Contro                                                                                      | Add to too                                                                                                    | olbar <u>R</u> emov                               | ve from toolbar                                                                                                    |                                                                                                |                                                                                                    |
| Wizard Description Wonderware Alarm OK                                                                                                    | Viewer Contro                                                                                      | I Add to too                                                                                                    | libar <u>B</u> emov                               | ve from toolbar                                                                                                    | ]                                                                                              |                                                                                                    |
| Wizard Description                                                                                                    | Viewer Contro                                                                                      | Add to too                                                                                                    | lbar <u>B</u> emov                                | ve from toolbar                                                                                                    | Name                                                                                           | Group                                                                                                    |
| Wizard Description<br>Wonderware Alarm<br>OK                                                                                                    | Viewer Contro                                                                                      | Add to too                                                                                                    | libar ∫ <u>R</u> emov                             | ve from toolbar                                                                                                    | Name<br>Alami                                                                                  | Group<br>Group Name                                                                                          |
| Wizard Description<br>Wonderware Alarm<br>DK<br>146-53 AM<br>27/2003 11:46-53 AM                                                                                                    | Viewer Contro                                                                                      | Class<br>Vabe<br>Vabe                                                                                                    | libar <u>B</u> ernov<br>↓<br>  Type<br>HIIH<br>HI | Priority                                                                                                    | Name<br>Alami<br>Alami                                                                         | Group Name<br>Group Name                                                                                     |
| Wizard Description<br>Wonderware Alarm<br>OK<br>272008 11 46 53 AM<br>272008 11 46 53 AM<br>272008 11 46 53 AM<br>272008 11 46 53 AM                                                                          | Viewer Contro                                                                                      | Class Class Vabse Vabse | Ibar <u>B</u> emov                                | ve from toolbar<br>Priority<br>1<br>250<br>500<br>750                                                                          | Name<br>Alarn1<br>Alarn2<br>Alarn3                                                             | Group Name<br>Group Name<br>Group Name                                                                       |
| Wizard Description<br>Wonderware Alarm<br>OK<br>27/2008 11:46:53 AM<br>27/2008 11:46:53 AM<br>27/2008 11:46:53 AM<br>27/2008 11:46:53 AM<br>27/2008 11:46:53 AM                                               | Viewer Contro<br>Cancel                                                                            | Add to too                                                                                                    | Ibar <u>Remov</u>                                 | ve from toolbar                                                                                                    | Name<br>Alami<br>Alami<br>Alami<br>Alami                                                       | Group Name<br>Group Name<br>Group Name<br>Group Name<br>Group Name                                           |
| Wizard Description<br>Wonderware Alarm<br>OK<br>272008 11:46:53 AM<br>272008 11:46:53 AM<br>272008 11:46:53 AM<br>272008 11:46:53 AM<br>272008 11:46:53 AM                                                    | Viewer Contro<br>Cancel<br>State<br>UNACK<br>UNACK<br>UNACK<br>UNACK<br>UNACK<br>ACK<br>ACK        | Class Class Class Vabse Vabse Vabse Vabse Dev Dev                                                                                                    | Ibar Bernov                                       | ve from toolbar  Priority  1 250 500 750 1 250                                                                                 | Name<br>Alami<br>Alami<br>Alami<br>Alami<br>Alami<br>Alami                                     | Group Name<br>Group Name<br>Group Name<br>Group Name<br>Group Name<br>Group Name                             |
| Wizard Description<br>Wonderware Alarm<br>DK<br>272008 1146-53 AM<br>272008 1146-53 AM<br>272008 1146-53 AM<br>272008 1146-53 AM<br>272008 1146-53 AM<br>272008 1146-53 AM                                    | State<br>UNACK<br>UNACK<br>UNACK<br>UNACK<br>UNACK<br>UNACK<br>UNACK<br>UNACK<br>ACK<br>ACK<br>ACK | Class<br>Vabse<br>Vabse<br>Vabse<br>Vabse<br>Dev<br>ROC                                                                                                    | Nbar <u>Remov</u>                                 | Priority<br>1<br>250<br>500<br>750<br>1<br>250<br>500<br>250<br>500                                                            | Name<br>Alarni<br>Alarni<br>Alarni<br>Alarni<br>Alarni<br>Alarni<br>Alarni<br>Alarni<br>Alarni | Group Name<br>Group Name<br>Group Name<br>Group Name<br>Group Name<br>Group Name<br>Group Name               |
| Wizard Description<br>Wonderware Alarm<br>OK<br>27/2008 11:46:53 AM<br>27/2008 11:46:53 AM<br>27/2008 11:46:53 AM<br>27/2008 11:46:53 AM<br>27/2008 11:46:53 AM<br>27/2008 11:46:53 AM<br>27/2008 11:46:53 AM | State<br>UNACK<br>UNACK<br>UNACK<br>UNACK<br>UNACK<br>UNACK<br>ACK<br>ACK<br>ACK                   | Add to too                                                                                                    | Albar Bernov                                      | Priority<br>1<br>250<br>500<br>750<br>1<br>250<br>500<br>750<br>1<br>250<br>500<br>750<br>750<br>750<br>750<br>750<br>750<br>7 | Name<br>Alarml<br>Alarm2<br>Alarm3<br>Alarm4<br>Alarm4<br>Alarm6<br>Alarm6<br>Alarm6           | Group Name<br>Group Name<br>Group Name<br>Group Name<br>Group Name<br>Group Name<br>Group Name<br>Group Name |
| Wizard Description<br>Wonderware Alarm'<br>OK                                                                                                    | State<br>UNACK<br>UNACK<br>UNACK<br>UNACK<br>UNACK<br>UNACK<br>UNACK<br>UNACK<br>ACK<br>ACK<br>ACK | Class<br>Vabs<br>Vabs<br>Vabs<br>Vabs<br>Vabs<br>Vabs<br>Cutom                                                                                                    | Ibar <u>Permov</u>                                | Priority<br>1<br>2:0<br>5:00<br>7:50<br>1<br>2:05<br>5:00<br>7:50<br>7:50                                                      | Name<br>Alarn1<br>Alarn2<br>Alarn3<br>Alarn4<br>Alarn6<br>Alarn7<br>Alarn8                     | Group<br>Group Name<br>Group Name<br>Group Name<br>Group Name<br>Group Name<br>Group Name<br>Group Name      |
| Wizard Description<br>Wonderware Alarm<br>DK<br>272008 11:46:53 AM<br>272008 11:46:53 AM<br>272008 11:46:53 AM<br>272008 11:46:53 AM<br>272008 11:46:53 AM<br>272008 11:46:53 AM<br>272008 11:46:53 AM        | Viewer Contro<br>Cancel<br>UNACK<br>UNACK<br>UNACK<br>UNACK<br>UNACK<br>ACK<br>ACK<br>ACK<br>ACK   | Class<br>Value<br>Value<br>Value<br>Value<br>Dev<br>Dev<br>Dev<br>Custom                                                                                                    | Sibar <u>Remov</u>                                | Priority<br>1<br>250<br>500<br>750<br>1<br>250<br>500<br>750                                                                   | Name<br>Alami<br>Alami<br>Alami<br>Alami<br>Alami<br>Alami<br>Alami<br>Alami                   | Group<br>GroupName<br>GroupName<br>GroupName<br>GroupName<br>GroupName<br>GroupName<br>GroupName             |
| Wizard Description<br>Wonderware Alarm<br>OK<br>27/2008 11:46:53 AM<br>27/2008 11:46:53 AM<br>27/2008 11:46:53 AM<br>27/2008 11:46:53 AM<br>27/2008 11:46:53 AM<br>27/2008 11:46:53 AM<br>27/2008 11:46:53 AM | Viewer Contro<br>Cancel                                                                            | Class<br>Vabs<br>Vabs<br>Vabs<br>Vabs<br>Vabs<br>Vabs<br>Castom                                                                                                    | Nbar Bernov                                       | Priority<br>1<br>250<br>500<br>750<br>1<br>250<br>500<br>750<br>750                                                            | Name<br>Alaml<br>Alaml<br>Alam3<br>Alam4<br>Alam5<br>Alam6<br>Alam7<br>Alam8                   | Group Name<br>Group Name<br>Group Name<br>Group Name<br>Group Name<br>Group Name<br>Group Name<br>Group Name |

- 1. Click the "Wizard" button ( ) of WindowMaker.
- 2. The Wizard Selection dialog box appears. Select "AlarmViewerCtrl" from the list in [ActiveX Controls] and click the "OK" button.

The cursor changes to W on InTouch.
 Click a position where the faceplate control is to be pasted and adjust the control size by dragging the icon.

<Example of InTouch WindowMaker screen>

#### 3.4.2 Setting Alarm Query

| Alarm¥iewerCtrl1 Properties                                    |
|----------------------------------------------------------------|
| Control Name General Color Time Format Query Properties Events |
| Erom Priority: 1 [999]                                         |
| Alarm <u>S</u> tate: All <b>v</b> Query Type: Summary <b>v</b> |
| Alarm Query: \intouch!\$system \PXAlarm!\$System               |
| Query Fagorites File:                                          |
| Sort Column: Time 🔽 🗖 Auto Scroll to New Alarms                |
| Secondary Sort Column:                                         |
| Sort Direction:                                                |
|                                                                |
| OK Cancel Apply Help                                           |

**OPERATION** 

<Setting example of summary alarms>

| Alarm¥iewerCtrl1 Properties                                         |
|---------------------------------------------------------------------|
| Control Name General Color Time Format Query Properties Events      |
| Erom Priority: 1 [I ] [I ] 999                                      |
| Alarm State: All  Query Type: Historical                            |
| Alarm Query: \\intouch!\$system \PXAlarm!\$System \PXEvent!\$System |
| Query Favorites File:Edit Query Favourites                          |
| Sort Column: Time Auto Scroll to New Alarms                         |
| Secondary Sort Column:                                              |
| Sort Direction:      Ascending      Descending                      |
| OK Cancel Apply Help                                                |

<Setting example of historical alarms>

| Consolidated contents | Added alarm query | Valid query type         |
|-----------------------|-------------------|--------------------------|
| Alarm                 | \PXAlarm!\$System | Both summary and history |
| Event                 | \PXEvent!\$System | History only             |

#### POINT

- To register multiple alarm query items, separate each item with a space.
- The alarm query is not case-sensitive.
- By setting alarm query in the same way at "Distributed Alarm", included in WindowMaker wizard, the alarm consolidation function can be used. For details, refer to the manual of InTouch.

- 1. Double-click the Alarm Viewer control to display the property screen.
- Double-click the <<Query>> tab, input a space after "\intouch!\$system", and input "\PXAlarm!\$System" to interact the alarm information or "\PXEvent!\$System" to interact the event information at [Alarm Query] field. Inputting both of them allows alarm/event information to be consolidated. However, the event information is stored only to the historical alarms.

## **4 TROUBLESHOOTING**

(1) Troubleshooting on the communication function with the process control tag name

This chapter explains the troubles regarding the communication function with the process control tag name that may occur, and corrective actions/references for them.

| Trouble                       | Cause/corrective action                                                     | Reference   |
|-------------------------------|-----------------------------------------------------------------------------|-------------|
| While WindowViewer is in      | "Expression" may not be set correctly in InTouch or the monitor tool        |             |
| execution, the monitor data   | may not be started. Check the following and make correct setting.           |             |
| remains 0.                    | Check if a format of "Expression" is "Access name:Process control tag       |             |
|                               | name.Tag item".                                                             |             |
|                               | Check if the access name has been set correctly.                            |             |
| Although the process control  | • Check if the process control tag name exists in the target project of the |             |
| tag data in PX Developer has  | monitor tool.                                                               | Section 3.2 |
| been changed while            | Check if the monitor tool is in execution.                                  |             |
| WindowViewer is in execution, | If the tag variable has been changed in WindowMaker while                   |             |
| the monitor data do not       | WindowViewer is in execution, restart WindowViewer.                         |             |
| change.                       | For cases other than above, refer to "Error list" in "ActiveX control",     |             |
|                               | "Setting Tagname property", and "Calling or Setting Tagname                 |             |
|                               | property" of "PX Developer Operating Manual (Monitor Tool)".                |             |

(2) Troubleshooting on incorporating a faceplate control For the troubles that may occur regarding the incorporation function of a faceplate, and corrective actions/references for them, refer to "Error list" in "ActiveX control" of "PX Developer Operating Manual (Monitor Tool)".

## (3) Troubleshooting on the alarm consolidation function

This section explains troubles that may occur regarding the alarm consolidation function, and corrective actions/references for them.

| Trouble                                                                                                    | Cause/corrective action                                                                                                    | Reference   |
|----------------------------------------------------------------------------------------------------|----------------------------------------------------------------------------------------------------|-------------|
| While WindowViewer is in<br>execution, alarms of the<br>monitor tool are not displayed<br>on the Alarm Viewer control of<br>InTouch. | The monitor tool may not be executed or the Alarm Query may not be set<br>correctly.<br>Check the following.<br>Right-click on the Alarm Viewer control of WindowViewer and check if the<br>Alarm Query is set as shown below in the [Stats] menu.<br>When the setting is correct and the execution rate of the Alarm Query<br>(the number is displayed at the area displayed as 100 on the screen<br>below) is 0, check if the monitor tool has been started.<br>Alarm Statistics for the display "AlarmViewerCtrl4"<br>Percent of Alarms Retrieved in Query:<br>100 \intouchl\$system<br>100 \PXE vent!\$System<br>100 \PXE vent!\$System | Section 3.4 |
|                                                                                                    | <a>Alarm Statistics screen of InTouch WindowViewer&gt;</a>                                                                                                    |             |

4

# MEMO

| <br> | <br> |
|------|------|
|      |      |
| <br> |      |
|      |      |
|      |      |
|      | <br> |
|      |      |
|      |      |
|      |      |
|      |      |
|      |      |
|      |      |
|      |      |
|      |      |
|      |      |

## **APPENDICES**

Appendix 1 Details of Dot Field Name in the Tag Name Reference Function

For lists of the tag items of the process control tag that can be specified on the Tag Browser (tag item that can be specified on the Dot Field when the process control tag is selected), refer to "List of Various Tag Type/Tag Data" in "PX Developer Programming Manual".

The following table shows the data types and icons in InTouch corresponding to the data types of each tag item in PX Developer.

| Data type in PX Developer | Data type in InTouch | lcon |
|---------------------------|----------------------|------|
| BOOL                      | Discrete             | -    |
| INT, DINT, WORD, DWORD    | Integer              | 8    |
| REAL                      | Real                 | 22   |
| Tag FB                    | -                    |      |

#### Appendix 2 Main Tag Items

Main tag items of each process control tag displayed on the Tag Browser is the tag items whose current values are to be corrected.

The following table shows the tag items whose current values are to be corrected.

| Tag FB name       | Current value correction tag               |                          | Tag FB name  | Current value correction tag |                      |
|-------------------|--------------------------------------------|--------------------------|--------------|------------------------------|----------------------|
| PID, 2PID, PIDP,  | PV                                         | Process value            | ess value    |                              | Process value        |
| SPI, IPD, BPI, R, | MV                                         | Manipulated variable     |              | MV                           | Manipulated variable |
| ONF2, ONF3        | SV                                         | Set value                |              | PV                           | Process value        |
|                   | PV                                         | Process value            | SEL          | MV                           | Manipulated variable |
|                   | MV                                         | Manipulated variable     |              | SLNO                         | Selection No.        |
| ZPIDH             | SVC                                        | Set value (current)      |              | PV                           | Process value        |
|                   | SV                                         | Set value (target)       | DO           | SV1                          | Set value 1          |
| MV                |                                            | Manipulated variable     | ВС           | SV2                          | Set value 2          |
| PGS               | SV                                         | Set value                |              | SV                           | Set value            |
|                   | TYP                                        | Operation type           | PSUM         | PV                           | Process value        |
| S                 | SV                                         | Set value                | NREV, REV,   | DIM                          | Monitor input buffer |
|                   | STC                                        | Executing step No.       | MVAL1, MVAL2 | DIN                          |                      |
| DOGO              | Т                                          | Time in the step TIMER1, |              | PV                           | Process value        |
| PGSZ              | PV                                         | Process value            | TIMER2,      | PSV                          | Set value            |
|                   | TYPOperation typeSV0CStart point (current) |                          | COUNT1,      | SV                           | Set value            |
|                   |                                            |                          | COUNT2       | DIM                          | Monitor input buffer |
| MOUT              | MV                                         | Manipulated variable     |              | No corresp                   | onding current value |
| MONI              | PV                                         | Process value            | ALIVI, MISG  | correction                   | tags.                |

#### Appendix 3 Correspondence Table of Items of the Monitor Tool and InTouch

Appendix 3.1 Correspondence table of alarm items

The following shows the correspondence table of the alarm items notified by the monitor tool to InTouch.

In the alarm screen of InTouch, a display name, item, and display format can be selected in the Properties of the Alarm Viewer control. For details, refer to the manual of InTouch.

| PX Developer monitor tool |                       | InTouch                |                                                        |
|---------------------------|-----------------------|------------------------|--------------------------------------------------------|
| Alarm item                | Expression            | Alarm item             | Expression                                             |
| Confirm check             | ON/OFF                | State                  | ACK/UNACK                                              |
| Tag                       | FIC001                |                        | Format: "Tag.Alarm contents Tag comment" <sup>*3</sup> |
| Alarm Contents            | MHA                   | Name                   | Example) FIC001.MHA Tank 1 water level                 |
| Tag Comment               | Tank 1 water level    |                        |                                                        |
| Occurrence Date           | The format depends    | Time <sup>*1</sup>     | Depends on setting of time format in the Alarm Viewer  |
| Recovered Date            | on the setting of OS. |                        | control.                                               |
| Level                     | Minor/major           | Priority <sup>*2</sup> | Minor: 500, major: 100                                 |
| Measured Value            | 100%                  | Value                  | 100%                                                   |
|                           |                       | Provider               | \PXAlarm                                               |
| No correspondence         |                       | Group                  | \$System                                               |
|                           |                       | Limit                  | Blank                                                  |
|                           |                       | Class                  | Blank                                                  |
|                           |                       | Туре                   | Blank                                                  |
|                           |                       | Tag Comment            | Blank                                                  |
|                           |                       | Operator               | Blank                                                  |
|                           |                       | Operator Domain        | Blank                                                  |
|                           |                       | Operator Node          | Blank                                                  |
|                           |                       | Operator Full Name     | Blank                                                  |
|                           |                       | Alarm Comment          | At alarm acknowledgement: Acknowledgement comment      |
|                           |                       | User1, 2               | 0                                                      |
|                           |                       | User3                  | PX Developer project name                              |

\*1: For summary alarms, occurrence date is displayed during alarm and recovered date is displayed after an alarm is recovered. For historical alarms, occurrence and recovery are displayed on another record.

\*2: The alarm level of InTouch is expressed by priority from 1 to 999. The more the number is close to 1, the more priority becomes high.

\*3: If there is no tag comment, the format will be "Tag.Alarm contents".

### Appendix 3.2 Correspondence table of event items

The following shows the correspondence table of the event items notified by the monitor tool to InTouch.

In the alarm screen of InTouch, a display name, item, and display format can be selected in the Properties of the Alarm Viewer control.

For details, refer to the manual of InTouch.

| PX Develope       | monitor tool InTouch                     |                                          | InTouch                                                        |
|-------------------|------------------------------------------|------------------------------------------|----------------------------------------------------------------|
| Event item        | Expression                               | Event item                               | Expression                                                     |
| Confirm check     | ON/OFF                                   | No correspondence (State is left blank.) |                                                                |
| Tag               | FIC001                                   |                                          | Format: "Tag Event message Tag comment" *1                     |
| Event Message     | SV                                       | Name                                     | Example) EIC001 SV Value flow                                  |
| Tag Comment       | Valve flow                               |                                          |                                                                |
| Occurrence Date   | The format depends on the setting of OS. | Time                                     | Depends on setting of time format in the Alarm Viewer control. |
| Status            | CAS                                      | Malua                                    | CAS                                                            |
| Set Value         | 90.0                                     | value                                    | 90.0                                                           |
| User              | admin                                    | Operator                                 | admin                                                          |
| No correspondence |                                          | Provider                                 | \PXEvent                                                       |
|                   |                                          | Group                                    | \$System                                                       |
|                   |                                          | Limit                                    | Blank                                                          |
|                   |                                          | Class                                    | EVENT                                                          |
|                   |                                          | Туре                                     | "OPR/SYS" <sup>*2</sup>                                        |
|                   |                                          | Priority                                 | 999                                                            |
|                   |                                          | Tag Comment                              | Blank                                                          |
|                   |                                          | Operator Domain                          | Blank                                                          |
|                   |                                          | Operator Node                            | Blank                                                          |
|                   |                                          | Operator Full Name                       | Blank                                                          |
|                   |                                          | Alarm Comment                            | Blank                                                          |
|                   |                                          | User1,2                                  | 0                                                              |
|                   |                                          | User3                                    | PX Developer project name                                      |

\*1: If there is no event message, the format will be "Tag Tag comment".

\*2: "OPR" is displayed when the setting has been changed by user, and "SYS" is displayed when the status has changed.

# INDEX

# Ind

| [A]                             |       |
|---------------------------------|-------|
| Alarm consolidation function 1  | -1, 4 |
| Assignment information database | . A-9 |

## [C]

| Checking installation 3-12                      |
|-------------------------------------------------|
| Communication function with process control tag |
| name 1-1, 2                                     |
| Correspondence table of alarm items App-2       |
| Correspondence table of event itemsApp-3        |
| Correspondence Table of Items of Monitor Tool   |
| and InTouchApp-2                                |
| Creating a tag variable/setting a tag source    |
|                                                 |

# [D]

| DDCA                                      | -9 |
|-------------------------------------------|----|
| DDEA                                      | -9 |
| Defining tag source                       | -4 |
| Details of Dot Field Name in the Tag Name |    |
| Reference FunctionApp-                    | -1 |
|                                           |    |

# [F]

| Faceplate | A-9 |
|-----------|-----|
| FB        | A-9 |
| FBD       | A-9 |

# [I]

| Incorporating a faceplate control | 1-1  |
|-----------------------------------|------|
| Installing ActiveX control        | 3-11 |
| InTouch                           | A-9  |
| I/O server                        | A-9  |

# [M]

| Main Tag Items | App-1 |
|----------------|-------|
| Monitor tool   | A-9   |
| MV             | A-9   |

# [O]

| Operating Environment                                | 2-2    |
|------------------------------------------------------|--------|
| Operating Procedures for Monitoring on InTe          | ouch   |
|                                                      | 3-1    |
| Operating the alarm monitor screen                   | 3-16   |
| Operating the event monitor screen                   | 3-17   |
| Operation from InTouch that interlocks with          | the    |
| monitor tool                                         | 3-17   |
| Operation from the monitor tool that interlocks with |        |
| the alarms of InTouch                                | 3-17   |
| Operation to Communicate with InTouch usi            | ng the |
| Process Control Tag Name of PX Develope              | r      |
|                                                      | 3-2    |
| Operation to Display the Alarm Information of        | of PX  |
| Developer on Alarm Viewer control of InTou           | ch     |
|                                                      | .3-15  |
| Operation to Use the Faceplate of PX Devel           | oper   |
| in InTouch                                           | 3-10   |
|                                                      | 0.0    |

# [P]

| Pasting Alarm Viewer control | 3-19 |
|------------------------------|------|
| Personal computer            | A-9  |
| Programming tool             | A-9  |
| PV                           | A-9  |
| PX Developer                 | A-9  |

# [R]

| Referring/selecting tag name | 3-8 |
|------------------------------|-----|
| Registering access name      | 3-3 |

## [S]

| Setting Alarm Query                         | .3-20 |
|---------------------------------------------|-------|
| Setting/pasting faceplate control           | .3-13 |
| Software Configuration                      | 2-2   |
| Specifications of the Define Tag Source scr | een   |
|                                             | 3-7   |
| SV                                          | A-9   |
| SYSTEM CONFIGURATION                        | 2-1   |

### [T]

| • ]                                           |
|-----------------------------------------------|
| TagA-9                                        |
| Tag dataA-9                                   |
| Tag data itemA-9                              |
| Tag FBA-9                                     |
| Tag name reference function of PX Developer   |
|                                               |
| TROUBLESHOOTING 4-1                           |
| Troubleshooting on incorporating a faceplate  |
| control 4-1                                   |
| Troubleshooting on the alarm consolidation    |
| function 4-2                                  |
| Troubleshooting on the communication function |
| with the process control tag name 4-1         |
|                                               |

## [W]

| WindowMaker  | A-9 |
|--------------|-----|
| WindowViewer | A-9 |

Ind

Windows is a registered trademark of Microsoft Corporation in the United States and other countries. Wonderware, InTouch, WindowMaker, and WindowViewer are trademarks of Invensys plc, its subsidiaries, and affiliates.

Other company names and product names used in this document are trademarks or registered trademarks of their respective owners.

# **PX Developer Version 1**

**Operating Manual (SCADA Interaction)** 

MODEL SW1D5C-FBDQ-O-SCDA-E

13JU62

MODEL CODE

SH(NA)-080773ENG-B(0806)MEE

# MITSUBISHI ELECTRIC CORPORATION

HEAD OFFICE : TOKYO BUILDING, 2-7-3 MARUNOUCHI, CHIYODA-KU, TOKYO 100-8310, JAPAN NAGOYA WORKS : 1-14 , YADA-MINAMI 5-CHOME , HIGASHI-KU, NAGOYA , JAPAN

When exported from Japan, this manual does not require application to the Ministry of Economy, Trade and Industry for service transaction permission.